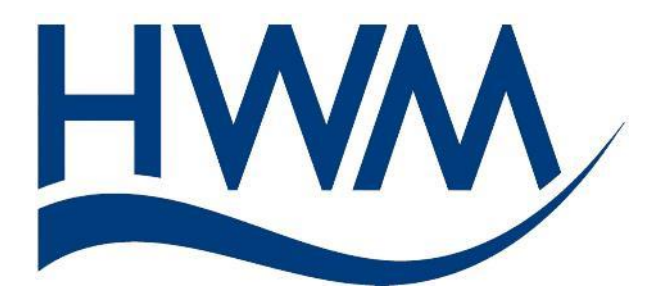

LoLog 450/500 series data logger Basic User Manual for Installation and use

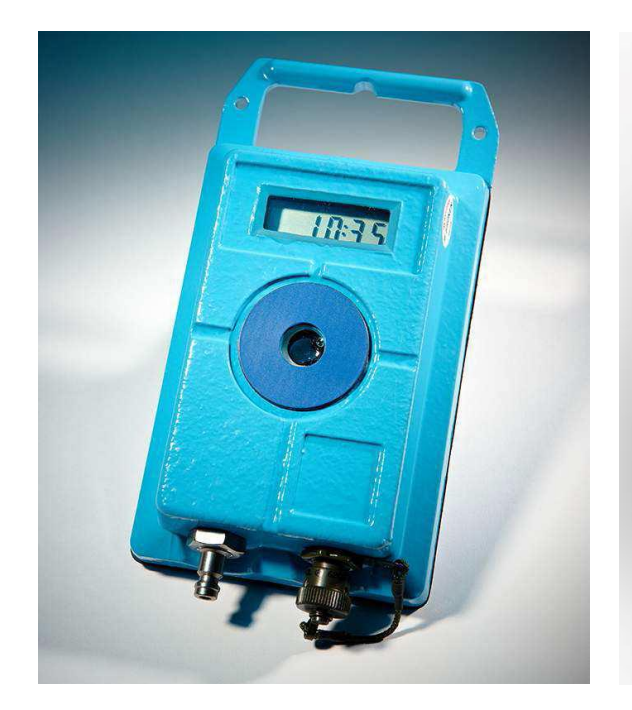

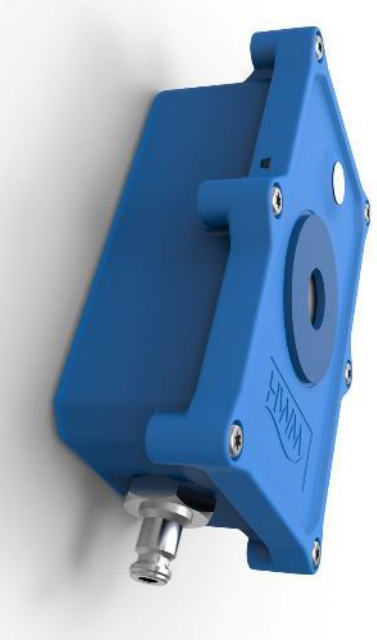

# LoLog LL / 500 / Vista

LoLog 450

Version 1.3

**Warning:** This manual contains important safety and operating information. Please read, understand and follow the instructions in the manual.

| TABLE OF CONTENTS                                    |    |
|------------------------------------------------------|----|
| INTRODUCTION                                         | 3  |
| UNPACKING                                            | 3  |
| INSTALLING THE SOFTWARE                              | 3  |
| FIRST TIME RUN OF RADWIN                             | 7  |
| Creating your first Database                         | 7  |
| Setting up the communications cable                  | 10 |
| PROGRAMMING YOUR FIRST LOGGER                        | 14 |
| Using the Configure Logger wizard                    | 14 |
| DOWNLOADING DATA FROM THE LOGGER AND VIEWING RESULTS | 22 |
| Download Data Wizard                                 | 22 |
| Graph and Data Table Manipulation                    | 24 |
| Selecting the Input Channel Data to be viewed        | 25 |
| Changing the Information in the Data Table           | 25 |
| Changing the Graph Style                             | 26 |
| LOLOG VISTA DISPLAY OPTIONS                          | 27 |
| Analogue Channels                                    | 29 |
| Digital Channels                                     | 31 |
| Meter Reading                                        | 31 |
| MIN/MAX Value                                        | 32 |
| FLOW INPUT                                           | 33 |
| MILLIAMP INPUT                                       | 33 |
| TECHNICAL SPECS                                      | 35 |
| LoLog LL / 500 / Vista Series                        | 35 |
| LoLog 450 Series                                     | 36 |

| APPENDIX – ADDITIONAL INFORMATION                   | 36 |
|-----------------------------------------------------|----|
| Troubleshooting                                     | 37 |
| Installation checklist                              | 37 |
| Pulsers                                             | 38 |
| Meters & Pulse Value Guide                          | 40 |
| Meters used in conjunction with Cyble pulse units:- | 42 |

# Introduction

Thank you for choosing an HWM data logger(s), we trust it will provide you with many years of service.

The individual configuration of your logger(s) may differ slightly from the detailed descriptions that follow, but any additional setup information that you need, can easily be obtained from our customer support team.

# Unpacking

As you unpack your new logger, please confirm that you have the following parts required to install the equipment. If there are any omissions, please contact our sales team to rectify or supply the missing parts.

- LoLog data logger
- Radwin Software CD-ROM (also available at <a href="http://www.hwmglobal.com">http://www.hwmglobal.com</a>)
- IR Reader (optional available in serial or USB types)
- Connection cables (optional)
- Connection hose for a pressure logger (optional)

Please dispose of your waste packaging responsibly.

aah

Before proceeding to site for physical installation, please take the time to configure your logger in an office environment. Most settings can be configured before visiting site and this will save time at the point of install, especially if the weather is bad.

You will need to have:-

A PC with Windows 7/8 installed (Radwin also supports Windows XP & Vista)

A USB to Serial adaptor (if required to use with serial IR reader).

A description and reference number for the installation site:

The reference number is split into a Zone and Location format to allow for grouping of individual "Locations" into larger regions or "Zones".

The format of the number is configured during the initial installation of the software but essentially is a 7 character code, e.g. AB123CD

## Installing the software

- Insert the CD-ROM supplied into your CD drive. (If your PC does not have a CD drive, then either copy the files from the CD-ROM onto a memory stick, or download and run the Radwin installation file from the HWM website at <u>http://www.hwmglobal.com</u>)
- 2. When prompted:-

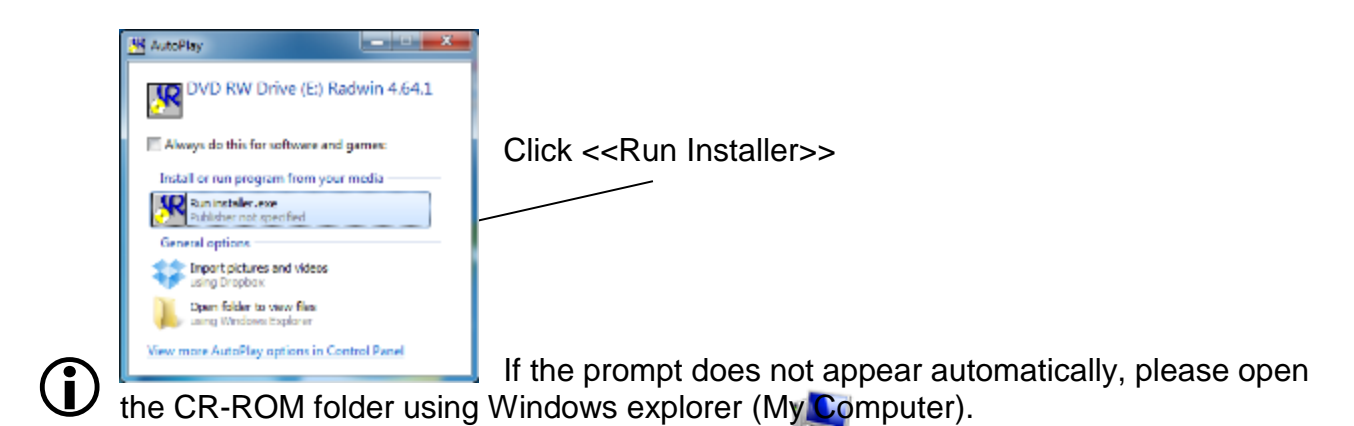

Double Click the CD-ROM icon to run the installer

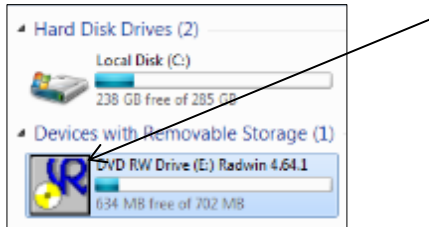

3. Now click <<Radwin>> from the Installer

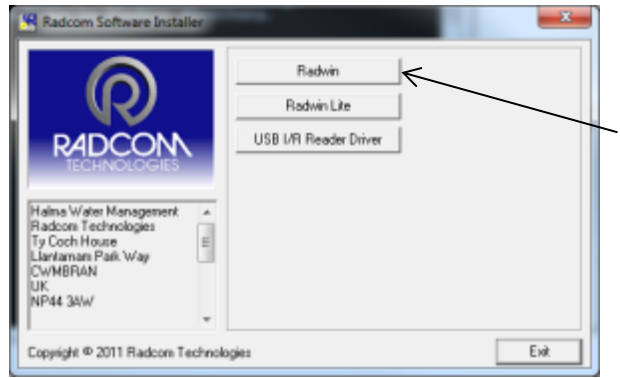

Click to install Radwin software.

Note Radwin Lite is only for specialist use.

The I/R Driver is normally installed automatically, however, in case it does not in step 0 below, please click the <<USB I/R Reader Driver>> after the main installation is complete.

4. When prompted by the InstallShield Wizard to install:

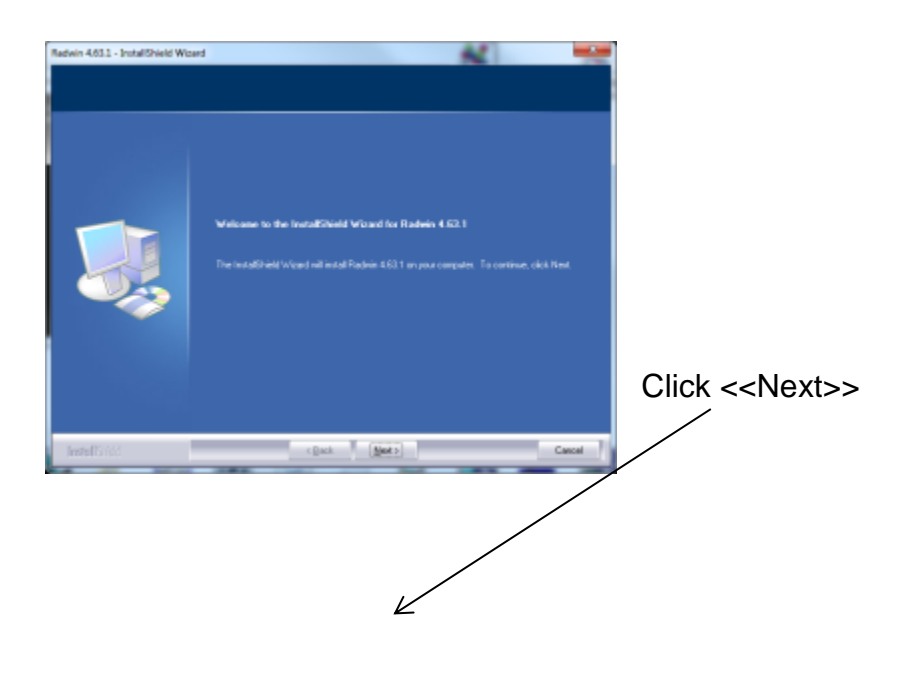

5. Read and agree the terms of the Licence agreement to continue:

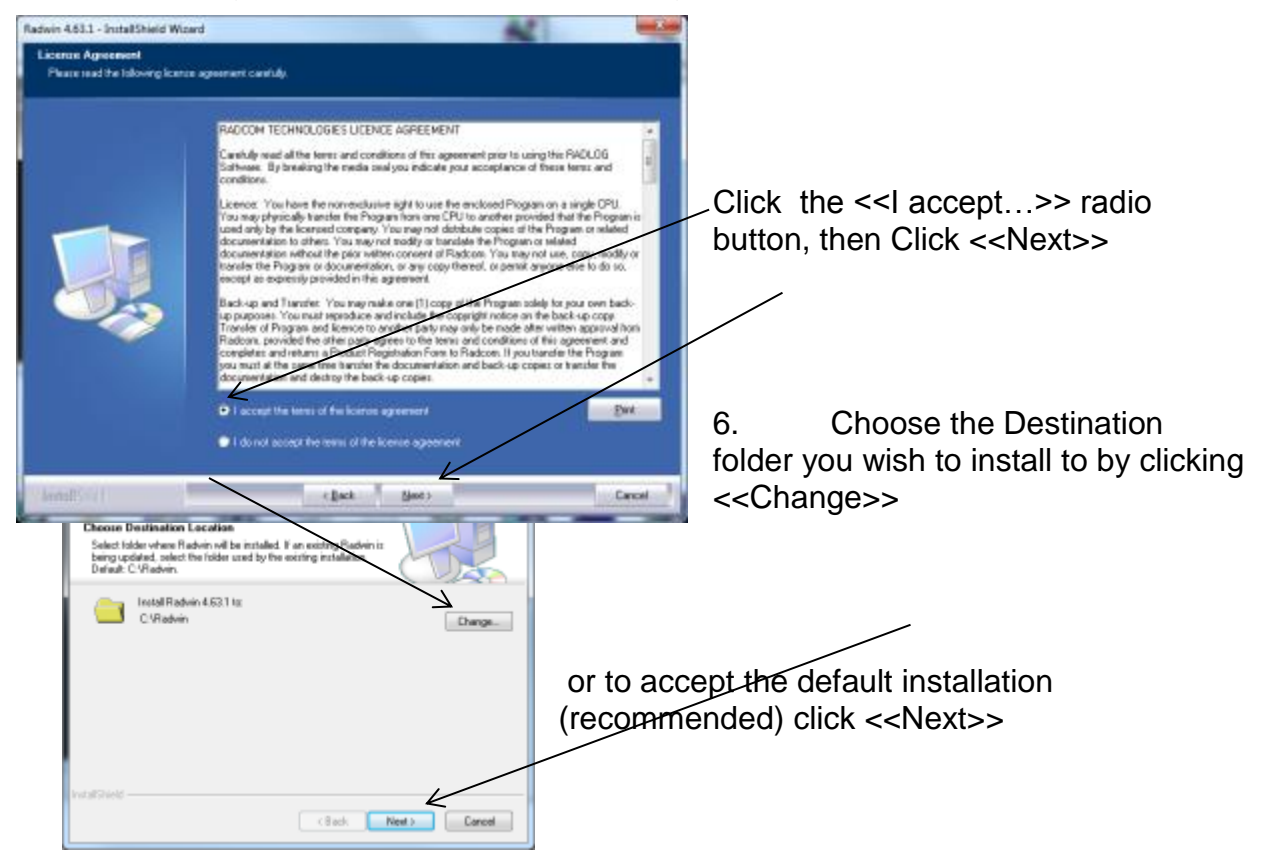

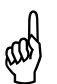

Note: Ensure that you choose a folder that you have read/write access to. Check with your IT team if you are not sure.

7. The installation process now has all the information it needs to proceed so click

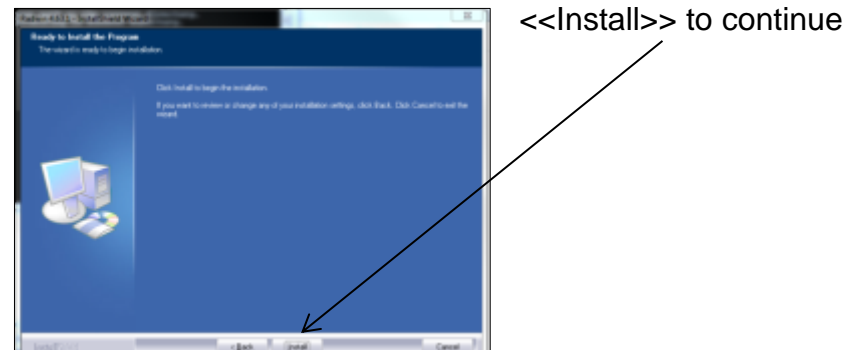

 $(\mathbf{i})$ 

Wait while the installation completes...

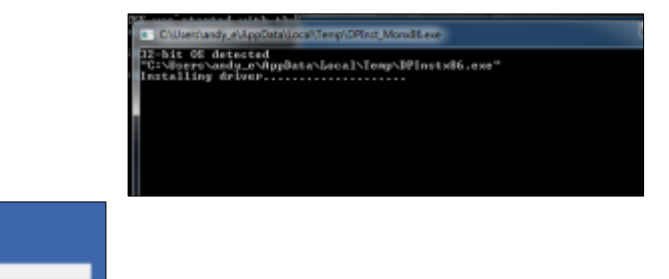

and the I/R Driver installs...

8. Finally click <<Finish>> to close the InstallShield Wizard.

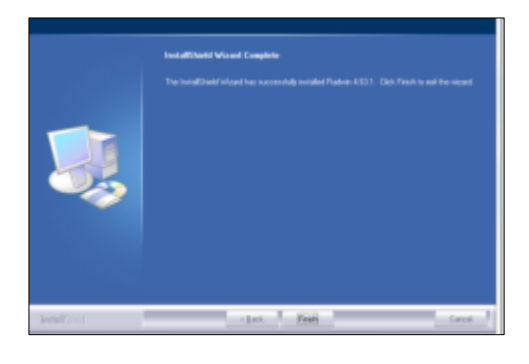

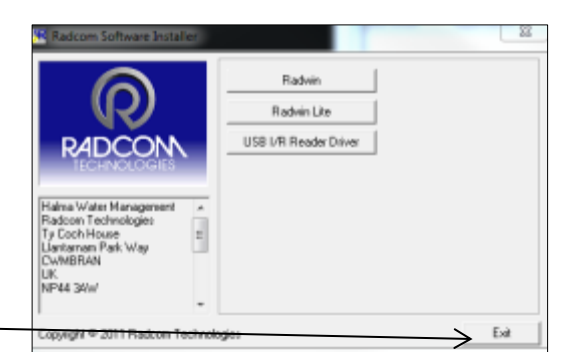

- 9. Then click <<Exit>> to close the Installer.
- 10. If you have installed from a downloaded file instead of the CD you will see the extra window below.

The Installation process has now finished so click <<OK>> to confirm.

| Finished. |    |
|-----------|----|
| Finished. |    |
|           | K  |
|           | OK |

# First time run of Radwin

Once you have installed Radwin you need to make some initial setup choices and configurations.

#### Creating your first Database

)

- 1. From the start menu, click <<All programs>> and find the program group "Radlog for Windows"
- Click <<Radlog for Windows>> to expand the group and then click <<Radcom View>>

You may wish to "Pin" the program to your taskbar for convenience. To do this, **right** click on the

Radcom View icon and select "Pin to Taskbar" from the pop up menu. The program can now be conveniently started from the taskbar.

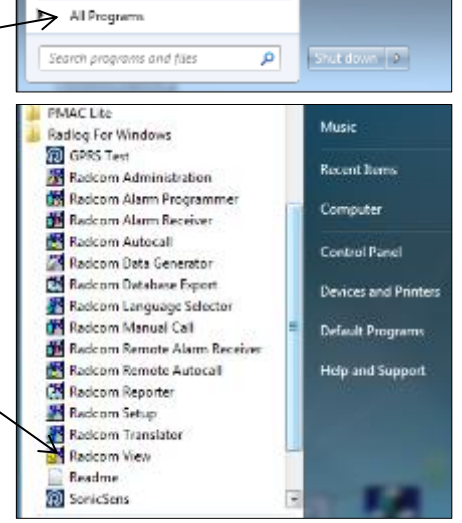

3. After the program starts you will be automatically prompted to set up a new database path

This is for local storage of configuration information and any data that you may directly download from the logger or from DataGate<sup>™</sup> after site installation.

| Database Path |                                | eeman, server, enter the o | avapase pari (vinire o | re rogger canabase an |   |
|---------------|--------------------------------|----------------------------|------------------------|-----------------------|---|
|               | Database                       |                            |                        |                       |   |
|               | Database Location              | <i>u</i>                   | Logger Identity Sele   | ction Method:         |   |
|               | C Internet (FTP site)          | 2                          | Zones and              | Locations             | Ŧ |
|               | Local or Network Server Databa | Configuration              |                        |                       |   |
|               | Database Path:                 | C:\Radwin\DATA             |                        | ▼ Browse              | ٦ |
|               | Minor Database Paths           | C\Badwin\DATA2             |                        | Browse                |   |
|               |                                |                            |                        |                       | _ |
|               |                                |                            |                        |                       |   |
|               |                                |                            |                        |                       |   |
|               |                                |                            |                        |                       |   |
|               |                                |                            |                        |                       |   |
|               |                                |                            |                        |                       | _ |

|   | A note about Logger Identity Selection Method:-            |
|---|------------------------------------------------------------|
| レ | A logger is identified with a single 7 digit reference ID. |
|   | If you select Single Identity from the menu then you can   |
|   | use the full 7 digits how you like.                        |
|   | E.g. account no, customer number, etc.                     |

| Logger | Identity Selection Method:             |   |
|--------|----------------------------------------|---|
|        | Zones and Locations                    | - |
|        | Zones and Locations<br>Single Identity |   |

However, when installing a larger fleet of loggers, Radwin allows you to group individual logger *Locations* into larger *Zones*. This allows for geographic regions (*Zones*) to be easily indexed where large fleets are involved.

So, Locations refer to loggers Zones **contain** Locations (loggers)

Many Zones may be created

Each Zone may contain many Locations (loggers)

For example, split a town up into Zones then split the Zones up into Locations and deploy loggers within each Zone.

If you choose this (default) option you will be prompted (later on) to decide how the 7 digits are allocated. E.g. ZZ/LLLL means you can have up to 99 zones with 99,999 loggers in each zone, or ZZZ/LLLL gives 999 zones with 9,999 loggers in each and so on.

In this way you can develop an indexing method to allow you to quickly find sites you wish to examine.

4. From the Logger Identity Selection Method, choose the option as described above.

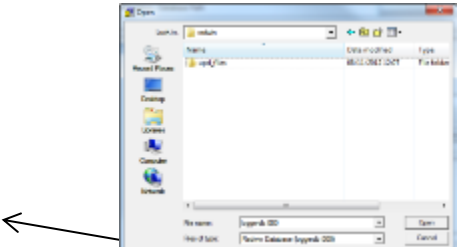

| System Configuration<br>Configure:<br>indenced | n Database Path<br>Database Path<br>Database Total the database location, Lond to Metsuch Server, or Internet Joseph (PTP sing II the<br>database in Local is on a Metsuch Server, exits the database path (Pdees the logger chalabase and ) |
|------------------------------------------------|----------------------------------------------------------------------------------------------------|
| 24 Denibura Pari                               | Defilies                                                                                                    |
|                                                | Lact or tetrade. Nove Dankaes Configuration<br>Database Pate: E: Vinderri DA13                                                                                                    |
|                                                |                                                                                                    |
|                                                | ax Carel                                                                                                    |

If you wish to change to location of the folder where the database is stored, click <<Browse...>>

Then navigate to the desired folder and click <<Open>> to choose the folder.

When prompted below click <<Yes>> to confirm the folder choice.

| Database r | not found                                                              | ×                               |
|------------|------------------------------------------------------------------------|---------------------------------|
| 0          | A database was not found in the selected<br>a database in this folder? | i folder. Do you wish to create |
|            |                                                                        | Yes No                          |

5. Now click <<OK>> to create the database.

| Catabase candy format           | 777711                      |
|---------------------------------|-----------------------------|
| CR is case in the decision pail | h                           |
| D4Budvé sDéTé                   |                             |
| WAITNER The Identity Forms      | é For This Dielebace Carnos |
|                                 | r.                          |

 $\leftarrow$ 

ad

If you chose *Zones and Locations* in step 4, chose your format for the ID number. The default is the UK postcode format, e.g. AB12 3CD

Then click <<OK>> to continue.

Note: The Database format CANNOT be changed from this point. If you need to change it later you will need to delete the \DATA folder and start again.

If you have upgraded to this edition of Radwin from an earlier version, then the database format that was chosen in the previous edition will be maintained.

Setting up the communications cable

Note: The following instructions assume the use of the USB IR Reader connected to a PC USB port (with or without USB /Serial connector) or a Serial IR Reader connected to a PC serial port.

1. Connect the USB plug to a spare USB port on your computer or the Serial plug to a spare Serial port on your computer.

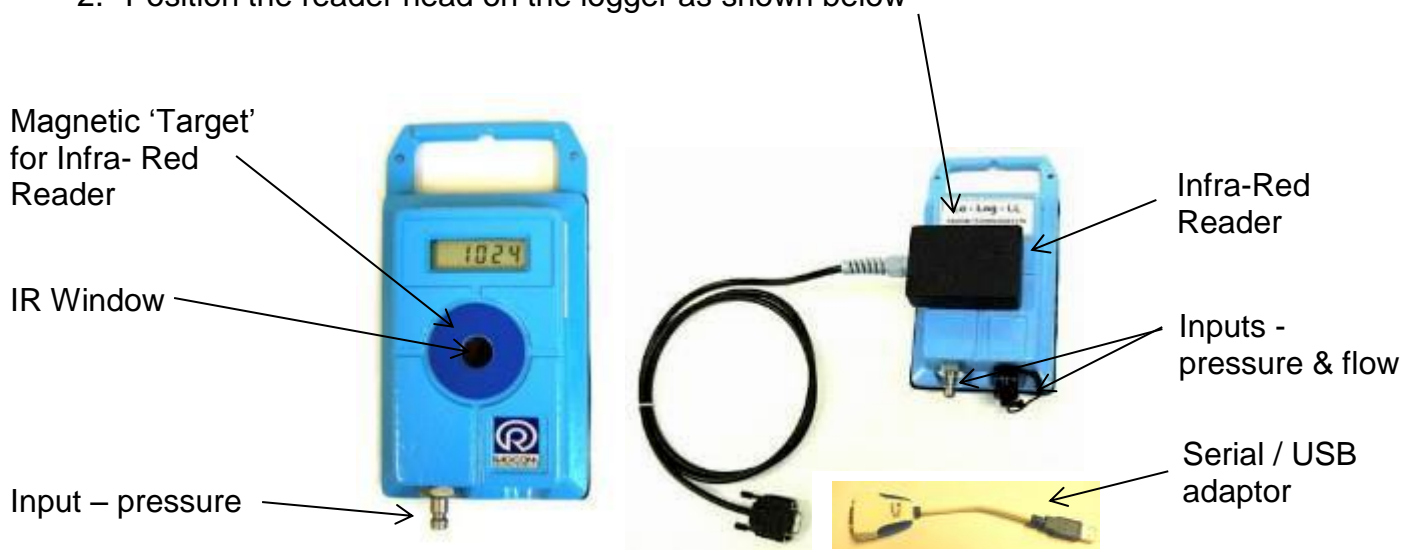

2. Position the reader head on the logger as shown below

Take care to position the head over raised ring area around the window. The reader head will hold onto the logger by magnets in the ring around the window and this helps with positioning.

3. Start Radcom View again (unless already running) and from the menu select <Configuration> and then <Advanced Configuration...>

|                                                                                                    | /                                                                               |
|----------------------------------------------------------------------------------------------------|---------------------------------------------------------------------------------|
| Radcom View V4.63.1 - [Empty 1]                                                                                                    |                                                                                 |
| Ide     File     Described Options     Graph Options     Data Options     Advanced       Image: Image: Imag | Configuration Start Window Hzp<br>Basic Configuration<br>Advanced Configuration |
|                                                                                                    |                                                                                 |

4. The menu below shows details all the setup functions available to Radwin, for the Communications port configuration click the <<Manual Call>> item from the list.

| • Advanced                     | Graph Colours/Site                                   | Ass - Configures the styles   | and colours used to disp | oley data graphs, and fonts for asis |
|--------------------------------|------------------------------------------------------|-------------------------------|--------------------------|--------------------------------------|
| Radwin Al                      | and graph liest are                                  | Rect Denaults to return to th | e oerauk serings.        |                                      |
| Manual Call                    | Startup   Transducers/Se<br>- Granth Colours /Stalas | mises/Units   Statistics   N  | fanual Call   Braph Opt  | ions Graph Colours/Styles   ( •   •  |
| Data Generator                 | Graph Line 1                                         |                               | Background               |                                      |
| - Mam Programm<br>Mam Receiver | Breph Line 2                                         | · · · · · ·                   | Aoin                     |                                      |
| Renote Autocal                 | Braph Line 3                                         |                               | Grid Lines               |                                      |
| - 🎆 Remote Alarm R             | Graph Line 4                                         |                               | Linit Lines              |                                      |
|                                | Graph Line 5<br>Graph Line 6                         |                               | Current Braph<br>Style   | Enable Style Dhange                  |
|                                | Graph Line 7<br>Graph Line 8                         |                               | Secondary Graph<br>Style | Enable Style Dhange                  |
|                                | Default:                                             | Axis Forit (A                 | rial)                    | Test Fant (Arial                     |

5. The *Manual Call* menu now appears, from the *Direct Cable Port* dropdown list pick the COM port that you will be using.

| System Configuration : M                                                                                                    | lanual Call - Advanced                                                                                                    |                                                                                                    |                                                                                                 | ×                                      |
|----------------------------------------------------------------------------------------------------|----------------------------------------------------------------------------------------------------|----------------------------------------------------------------------------------------------------|-------------------------------------------------------------------------------------------------|----------------------------------------|
| Configure:<br>Advanced<br>Radwin All<br>Manual Call<br>View<br>Autocall<br>Export<br>Alarm Programm<br>Alarm Receiver<br>Remote Autocall<br>Remote Alarm R | Manual Call - Select the<br>directly to the PC, the Di<br>Database   System   Selections<br>Comms Port<br>Direct Cable Port<br>Modem Port<br>Satellite Modem Port<br>Bluetooth Port<br>Paknet Modem Port | comm ports to be used for Manual Data Do<br>rect RS232 Port must be specified that is us<br>startup Transducers/Sensors/Units<br>COM1: RIM Virtual Serial Port v2 (CC<br>COM2: USB Serial Port (COM2)<br>COM3: COM4: ATEN USB to Serial Bridge (I<br>COM4: ATEN USB to Serial Bridge (I<br>COM4: | wnloads. For loggers (<br>ed to connect the log<br>Manual Call Modem<br>(M17)<br>(M17)<br>COM4) | connected<br>gger to the PC.<br>Paging |
|                                                                                                    | SMS Modem Port                                                                                                    | Messages are sent from Autocall using a p                                                                                                    | port configured as SM                                                                           | S Modem                                |
|                                                                                                    | Download Comments                                                                                                    | Insert Default Comment:                                                                                                    |                                                                                                 |                                        |
|                                                                                                    | Help - Find Available Ports                                                                                                    | ]                                                                                                    | ОК                                                                                              | Cancel                                 |

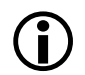

## A note about COM port choice:

In the example above of a Laptop, you can see 3 COM ports listed, the numbers and descriptions vary from PC to PC but to summarise the types:-

- *RIM Virtual Serial Port* (e.g. COM1:) should be ignored as Radwin will not communicate via these types of ports. These often have high COM numbers (above 10).
- USB Serial Port (e.g. COM2:) is a genuine COM port that can be used with Radwin and is usually the USB Reader cable.
- USB to Serial Bridge (e.g. COM4:) is also a genuine COM port that can be used and is generally a USB to Serial adaptor cable.

If you are using a Desktop computer or a Laptop with a docking station, you may also see a *Communications Port*. This is also a valid choice for your *Direct Cable Port*, however there is usually more than one so check the physical indication by the socket on the back of the computer.

*Tip:* If you are using a USB connection, you can check you have the right one as follows:-

- i. Look down the list and note each COM number that is not empty.
- ii. Click <<Cancel>> to close the *System Configuration* menu.
- iii. Remove the USB plug from the PC.
- iv. Repeat steps 3 to 5 above and look for the one that has disappeared. This is the COM port you need to select in step 5.
- v. Click <<Cancel>> to close the System Configuration menu again.
- vi. Reinsert the USB cable **IN THE SAME PORT AS BEFORE** and repeat steps 3 to 5, selecting the COM port noted in step iv above.

6. There is no need to configure any other ports for this type of logger.

| Radwin All                       | Database   Surters   Selection | al Status] Transform/Second Init. Matual D          | Hodens   Parins 4  |
|----------------------------------|--------------------------------|-----------------------------------------------------|--------------------|
| View<br>Autocal                  | Connis Pot                     |                                                     | - Treeses I rage g |
| Export                           | Direct Cable Port              | JON2: US8 Sela Port (COM2)                          | •                  |
| Alam Programm                    | Moders Port                    | JON2: USB Seial Port (COM2)                         | •                  |
| Alam Receiver     Renote Autocal | Satellite Moders Port          | COM2: USB Serial Port (CDM2)                        | -                  |
| 🙀 Renole Alam R                  | Bluetooth Port                 | S CONB                                              | •                  |
|                                  | Paknet Modern Port             | S DON3                                              | •                  |
|                                  | SMS Modern Port                | Messages are sent from Autocall using a port config | ured as SMS Modern |
|                                  | Download Commerits             |                                                     |                    |
|                                  | Always Enter Comment           | Inset Default Comment.                              |                    |
|                                  |                                |                                                     |                    |

Click <<OK>> to save the configuration.

7. Congratulations, you are now ready to begin configuring your new data logger.

# Programming your first logger

With the logger connected to the computer as in the previous section, you now need to run the configuration wizard to set your logger ready to send in data.

## Using the Configure Logger wizard

- 1. If you have not already done so, run the "Radcom View" program.
- 2. From the menu, click the 🗐 Radcom View V4.64.4 [Empty 1] programming Wizard

button to launch the

3. Radwin now needs to know the type of logger you are using. You can either select this from the Logger Type drop down menu (LoLog Flash)

|                        | Conr       | gure Logger Wizard                                                                                                    |
|------------------------|------------|----------------------------------------------------------------------------------------------------|
| Configuration Summary: |            | Configuration Option:                                                                                                    |
| D Logger Type:         | LoLog Rath | Logger Type:      What type of Logger do you wish to configue? If you do     not know the logger type, select Unknows Rule Detect.      Logger Type:      I logger Type:      I logger Type: |
| <                      | >          | Select Location Auto Detect                                                                                                    |

or click the <<Auto Detect>> button to allow Radwin to discover the type automatically.

Then click <<Next>> to continue.

4. You need to tell Radwin how the logger is currently connected to the computer. As you are physically connected to the logger, choose the default type, "Direct (Cable)"

| Configuration Summary:           |                                     | Configuration Option:                                                      |
|----------------------------------|-------------------------------------|----------------------------------------------------------------------------|
| Logger Type:<br>Connection Type: | Unknoen - Auto De<br>Direct (Cable) | Connection Type:<br>How is the logger currently connected to the computer? |
|                                  |                                     | Connection Type:<br>Direct (Cable)                                         |
| 4 11                             |                                     |                                                                            |

| then click < <next></next> | then | click | < <nex< th=""><th>xt&gt;:</th></nex<> | xt>: |
|----------------------------|------|-------|---------------------------------------|------|
|----------------------------|------|-------|---------------------------------------|------|

5. You are now ready to download the current settings from the logger,

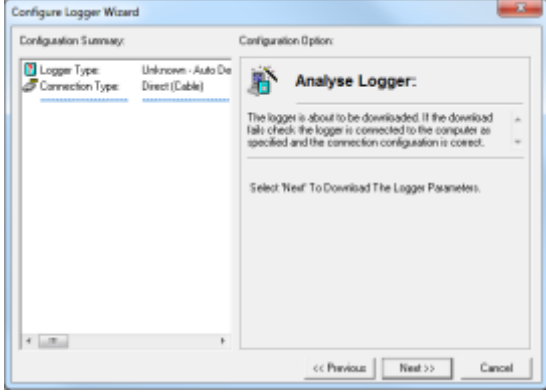

so click <<Next>> to continue.

6. Radwin will now retrieve the current settings from the logger,

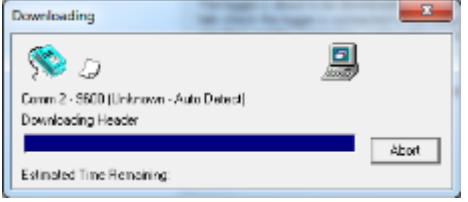

 You now are able to give your logger a unique identity -Enter the details in the four fields according to your chosen Zone and Location plan as described on page 9 and then click <<Next>>.

| onliguration Summary.                                                                                                    |                                                                        | Configuration Option:                                                                                                    |
|----------------------------------------------------------------------------------------------------|------------------------------------------------------------------------|----------------------------------------------------------------------------------------------------|
| Logger Type     Convection Type     Convection Type     That Plate     Logger Type     Logger Type     Logger Type     Logger Type     Logger Type | Lolog Flash<br>Diest (Cale)<br>Head Flash<br>Lolog Flash<br>00:<br>00: | Logger Identity The Zone: Identity Cone: Identity Nene: Identity Location: Identity Nene: Identity Identity Identit |
|                                                                                                    | >                                                                      |                                                                                                    |

8. You now need to define how the logger will transfer its data for downloading. For this logger it will be by 'Direct Cable'

| Configuration Summary:                                              | Conlig                             | utation Option:                                        |     |
|---------------------------------------------------------------------|------------------------------------|--------------------------------------------------------|-----|
| ■ LaggerType: LoLo<br>Ø Connection Type: Diect<br>Ø Boud Rate: Boud | g Flath<br>I (Cable)<br>Rate: 9600 | Connection Type:                                       |     |
| E Lagger Type: LoLo                                                 | g Flach instal                     | vell the logger be downloaded when it has been<br>led. | ~ ~ |
| Location: _00:                                                      | Care                               | rection Type:                                          |     |
| Connection Type: Direct                                             | (Cable)                            | Venet ICablel                                          |     |
|                                                                     |                                    | Baud Rote: 98                                          | 30  |
| ε                                                                   | >                                  |                                                        |     |
| ¢                                                                   | ,                                  |                                                        | _   |

so click <<Next>> to continue.

9. You now need to configure the channels (1 channel per signal/sensor) that you wish to use.

## A note about logger channels:

The LoLog is available in several different configurations for Pressure, Flow and other sensors. Data is presented to the viewer in Channels and Channel numbers are allocated in the factory by priority of sensor type. So, where fitted, analogue sensors, e.g. Pressure transducers, Depth measurement devices and 4-20mA flow sensors, will always come through on CH1; and digital inputs, e.g. pulse counters, will take any remaining channel numbers.

Radwin automatically detects the configuration of the logger and will prompt you according to the type of Transducer appropriate to that input. The following example will set up 1 pressure transducer and 1 flow channel for a logger configured in the factory for 1 pressure and 1 x bi-directional flow.

For more specific details on other variants or if you experience problems, please contact HWM support – <u>cservice@hwm-water.com</u>

10. The Channel 01 configuration menu appears as below:-

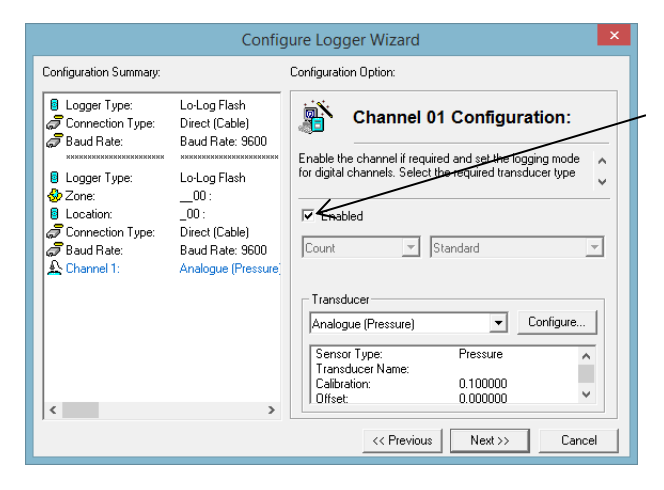

To turn ON the Pressure channel, tick the "Enabled" box. The default transducer is for a pressure transducer with a Calibration factor of 0.1. If you are configuring any other type of sensor, please refer to HWM support.

Click <<Next>> to continue.

11. The Channel 02 configuration menu appears as below:-Again, tick the "Enabled" box to switch the channel ON.

| Configuration Summary:                                                                                                    |                                                                                                    | Configuration Option:                                                                                                    |
|----------------------------------------------------------------------------------------------------|----------------------------------------------------------------------------------------------------|----------------------------------------------------------------------------------------------------|
| Connection Type:<br>Connection Type:<br>Baud Rate:<br>Logger Type:<br>Connection Type:<br>Connection Type:<br>Baud Rate:<br>Channel 1:<br>Channel 2: | Lo-Log Flash<br>Direct (Cable)<br>Baud Rate: 9600<br>Lo-Log Flash<br>00:<br>00:<br>00:<br>Direct (Cable)<br>Baud Rate: 9600<br>Analogue (Pressure<br>Digital (Flow) | Channel 02 Configuration:<br>Enable the channel if required and set the bigging mode<br>for digital channels. Select the required transducer type<br>F Enabled<br>Count<br>Meter Reading:<br>Transducer<br>Transducer |
| ¢                                                                                                    | >                                                                                                    | Digital (Flow)     Configure       Sensor Type:     Flow       Transducer Name:     1.000000       Units Per Mase:     0.000000                                                                                       |

Choose how the logger will measure pulses from the dropdowns, "Count" counts each pulse received by the logger, "Event" converts the time between pulses for slow flow rates.

If you do not wish to count every pulse for high rates, Choose every "nth pulse".

12. As you are configuring a Digital pulse input, you need to configure the number of Units Per Pulse to match the output from the Pulse Unit on your meter. Check your meter for these details Click <<Configure>> to select your transducer type.

| Select the u<br>applied to th | nits Sensor type. This defines the type of u<br>e data. Select a stored transducer from th | units that can be 🔺<br>e list, or select user 🖕 |
|-------------------------------|--------------------------------------------------------------------------------------------|-------------------------------------------------|
| ensor Type:<br>Transducer     | Flow                                                                                       | •                                               |
| Select:                       | User Defined Transducer                                                                    | ▼ Remove                                        |
| Enter/Edit Transdu            | standard 0.5 Litre/pulse<br>standard 1 Litre/pulse                                         |                                                 |
| Name:                         | standard 10 Litres/pulse                                                                   |                                                 |
| Units Per Pulse:              | standard 100 Litres/pulse<br>standard 5 Litres/pulse                                       | -                                               |
| Offset:                       | 0.000000                                                                                   |                                                 |
| Data Type:                    | All Data Values                                                                            | <b>•</b>                                        |
| Add to                        | Select Transducer List                                                                     | Bands                                           |
|                               |                                                                                            |                                                 |

From the drop down list, choose the pulse rate or sensor type that matches the Pulse Unit that is fitted to your meter.

Then click <<OK>> to store this setting and return to the channel menu.

Click <<Next>>.

Note: You can also enter the pulse rate manually, simply click in the Unit Per Pulse box and enter the value, take care over the decimal place.

Note: If you leave an unused channel Enabled (ON) you will simply see flatline data on the viewing platform.

13. Next you need to specify the Sample Rate that you require.

| Config                                                                                                    | ure Logger Wizard                                                                                                    |
|----------------------------------------------------------------------------------------------------|----------------------------------------------------------------------------------------------------|
| Configuration Summary:                                                                                                    | Configuration Option:                                                                                                    |
| Logger Type:<br>LocLog Flash<br>Dreet (Cable)<br>Baud Rate:<br>Dogger Type:<br>Locgger Type:<br>Locgger Type:<br>Location:<br>Location:<br>Connection Type:<br>Decation:<br>Connection Type:<br>Baud Rate:<br>Baud Rate:<br>Channel 1:<br>Channel 2:<br>Digital (Flow)<br>Sample Rate:<br>Sample Rate: | Sample Rate:<br>Select the required data logging interval. 15 minutes is<br>advisable for standard applications.<br>Sample Rate:<br>15 Minutes |

In most cases the default setting of 15 minutes will be sufficient, however, if you wish to change the rate, simply select a period from 1m to 24hrs from the dropdown menu.

Click <<Next>> to move on

## A note about Sample Rates:

- For a digital input (e.g. flow), the sample rate equates to the number of pulses counted during the period set. So, if 900 pulses were counted over the 15m sample rate set above, this equates to 1 pulse/sec and if you have set 10ltr/pulse in step 12, then the final result is 10litres/sec.
- For an analogue input (e.g. pressure, depth, etc.) the logger takes a background measurement every 30 seconds (or the sample rate, whichever is smaller).

This background measurement is then averaged across the sample period selected. So if you set a 15m "Sample Rate" above, then the logger will record the average of the 30 readings taken during the 15m period selected.

If you choose a sample rate faster than 30s, then the background sample period with adjust automatically to match it, **however this will reduce battery life.** 

14. You now need to choose how the logger is to record data.

| onfiguration Summary:                                                                                                    |                                                                                                    | Configuration Option:                                                                                                    |
|----------------------------------------------------------------------------------------------------|----------------------------------------------------------------------------------------------------|----------------------------------------------------------------------------------------------------|
| <ul> <li>Logger Type:</li> <li>Connection Type:</li> <li>Baud Rate:</li> <li>Logger Type:</li> <li>Zoone:</li> <li>Location:</li> <li>Connection Type:</li> <li>Baud Rate:</li> <li>Channel 1:</li> <li>Channel 1:</li> <li>Channel 2:</li> <li>Sample Rate:</li> <li>Record Start Time:</li> </ul> | Lo-Log Flash<br>Direct (Cable)<br>Baud Rate: 9600<br>Lo-Log Flash<br>00:<br>00:<br>Direct (Cable)<br>Baud Rate: 9500<br>Analogue (Pressure)<br>Digital (Flow)<br>15 Minutes<br>13:00:00 10/06/20 <sup>-</sup> | Recording:<br>Enter the recording start time. If a stop time is required,<br>select enable stop and enter the stop time. Loggers are<br>Record Start Time: 13.00.00 $\stackrel{\frown}{\longrightarrow}$ 10/06/2014 $\stackrel{\frown}{\longrightarrow}$<br>Record Stop Time: 12.45.11 $\stackrel{\frown}{\longrightarrow}$ 10/06/2014 $\stackrel{\frown}{\longrightarrow}$<br>Enable Stop |

Configure Logger Wizard

Configuration Option

Upload Logger:

The logger will now be uploaded with the entered parameters and will start logging. The information will be

Select 'Next' To Upload The Logger Parameters

L

**Note:-** With a Lolog it will start recording when you upload it – it is not possible to set a start time and/or date in the future. Check the time & date here are before the current time & date.

If you wish to Stop recording at a specific time, tick the "Enable Stop" box and enter the time you wish to stop recording data here.

- Check your configuration in the summary box.
- Click <<Previous>> to return through the menus to make any corrections.

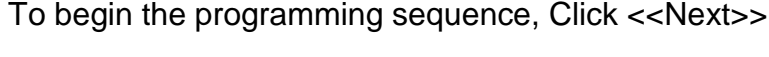

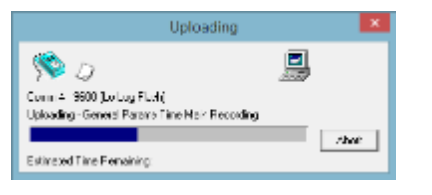

Click <<Next>> to continue.

Lo-Log Flash Direct (Cable)

Baud Rate: 9600

Lo-Log Flash

– Direct (Cable)

Digital (Flow)

15 Minutes

Baud Rate: 9600

Analogue (Pressure)

13:00:00 10/06/20

00 :

\_00:

Configuration Summary:

Sconnection Type:

Logger Type:

Logger Type

a Baud Rate:

🕰 Channel 1:

🖳 Channel 2:

<

🛞 Sample Rate:

Record Start Time

Location:

쉀 Zone:

Programming will now take place... Note that the bar will turn Red once programming begins.

Note: If the programming step fails at this point simply wait 60secs and retry.

15. Radwin has now completed the programming sequence for your logger and stored its details on your computer. It is now recording and will begin logging data.

| Configuration Summary:     Configuration Option:       Logger Type:     LoLog Flach       Connection Type:     Baud Rate 9000       Baud Rate     Baud Rate 9000       Logger Type:     LoLog Flach       Connection Type:     LoLog Flach       Connection Type:     Local State | Config                                                                                                    | ure Logger Wizard                                                                                                    | × |
|----------------------------------------------------------------------------------------------------|----------------------------------------------------------------------------------------------------|----------------------------------------------------------------------------------------------------|---|
| Logger Type:     LoLog Flach     Dedct (Coble)     Logger Type:     LoLog Flach     Zomection Type:     LoLog Flach     Zomection Type:     Locotion:                                                                                                    | Configuration Summary:                                                                                                    | Configuration Option:                                                                                                    |   |
| Image: Stand Rule:     Band Rule:     Band Rule:     The Database has been updated       Image: Stand Rule:     420 mA     Damod 2:     Digital Flow)       Image: Stand Rule:     15 Minutes       Image: Record Stand Time:     1309:00 10:/00/20    Current Data Values       Current Data Values    Current Data Values                                                                                                    | Logger Type:<br>LoLog Flack<br>Connection Type:<br>LoLog Flack<br>Connection Type:<br>LoLog Flack<br>Connection Type:<br>LoLog Flack<br>Connection Type:<br>Connection Type:<br>Description<br>Description<br>Descr | Finished:         The togen has been uploaded and stated. The location information has also been entered in the database.         The Logger has now been uploated         The Logger has now been uploated         The Logger has now been uploated         The Logger has now been uploated         The Logger has now been uploated         The Logger has now been uploated         The Logger has now been uploated         The Database has been uploated         Data         Zers Transducers:         Data         Current Data Values |   |

Before you select 'Finish'.....

| [ | >1< | I |
|---|-----|---|
|   |     |   |

Select the 'Zero Transducers' Button

This will allow you to ensure the pressure transducer is zeroed at the time you installed it.

|                                     | Re-Zero Logger | - 🗆 🗙 |
|-------------------------------------|----------------|-------|
| <b>\$</b>                           | Ð              |       |
| Comm 4 - 9600<br>Downloading Header |                |       |
| Current Value                       |                | Abort |
| Zero                                |                |       |
|                                     |                |       |

Click **Yes** to continue when the following message appears.

| RESTART THE LOGGER RECORDING                                     |  |
|------------------------------------------------------------------|--|
| This operation will RESTART the Logger. Do you wish to continue? |  |
| Yes No                                                           |  |

A flow of values will then appear in the **Zero** column of the **Re-Zero Logger** screen. Allow the raw Numbers in the **Zero** column to stabilize.

Click on the Accept this ZERO VALUE button when the Zero figure values are acceptable.

|                                                   | Re-Ze | ero Logger | · _          |       | ×    |
|---------------------------------------------------|-------|------------|--------------|-------|------|
| <b>\$</b>                                         | Ø     |            |              |       |      |
| Comm 4 - 9600<br>Re-Zero Channel 01               |       |            | _            | A     | bort |
| Current Value<br>24417                            |       | Acce       | pt this ZERO | value |      |
| Zero<br>24417<br>24415<br>24416<br>24416<br>24416 |       |            |              |       | ^    |
| 24416                                             |       |            |              |       | ~    |

The **Re-Zero Options** screen will then appear allowing the operator the choice of either storing, re-zeroing or aborting the Re-Zero by clicking into the **Channel Options** box and clicking on the **OK** button.

| Re-Zero Options                                                      |
|----------------------------------------------------------------------|
| Zero<br>24416                                                        |
| Channel 01 Options<br>Store new values<br>Redo Zero<br>Abort Re-Zero |
| OK Cancel                                                            |

If the **Store New Values** box is checked the **Store the new Zero Value** screen appears. Click on the **YES** button to store the values.

|   | Store new values                                                |   |
|---|-----------------------------------------------------------------|---|
|   | Store the new Zero value                                        |   |
|   | Yes No                                                          |   |
|   | RESTART THE LOGGER RECORDING                                    | × |
|   |                                                                 |   |
| 1 | his operation will RESTART the Logger. Do you wish to continue? |   |
|   | Yes No                                                          |   |

Click on the  $\ensuremath{\text{YES}}$  button to restart the logger

|                                                                                                    | Config                                                                                                    | ure Logger Wizard                                                                                                    | ×        |
|----------------------------------------------------------------------------------------------------|----------------------------------------------------------------------------------------------------|----------------------------------------------------------------------------------------------------|----------|
| Configuration Summary:                                                                                                    |                                                                                                    | Configuration Option:                                                                                                    |          |
| <ul> <li>Logger Type:</li> <li>Connection Type:</li> <li>Baud Rate:</li> <li>Logger Type:</li> <li>Zone:</li> <li>Location:</li> <li>Connection Type:</li> <li>Baud Rate:</li> <li>Channel 1:</li> <li>Sample Rate:</li> <li>Record Start Time:</li> </ul> | Lo-Log Flash<br>Direct (Cable)<br>Baud Rate: 9600<br>Lo-Log Flash<br>EH2_:<br>4SD :<br>Direct (Cable)<br>Baud Rate: 9600<br>Analogue (Pressure)<br>10 Minutes<br>15:10:00 24/06/20 <sup>+</sup> | Finished:         The logger has been uploaded and started. The location information has also been entered in the database.         The Logger has now been uploaded The Database has been updated         Zero Transducers:         1         Current Data Values | < >      |
| <                                                                                                    | >                                                                                                    |                                                                                                    |          |
|                                                                                                    |                                                                                                    | << Previous Next >> Finish                                                                                                    | <u>۱</u> |

Click <<Finish>> and the Wizard will close.

You are now ready to confirm that the logger is measuring real data from the sensors by taking an Instantaneous Value –

Select the **Current data Values button** to check the instantaneous values the logger is seeing are as expected -

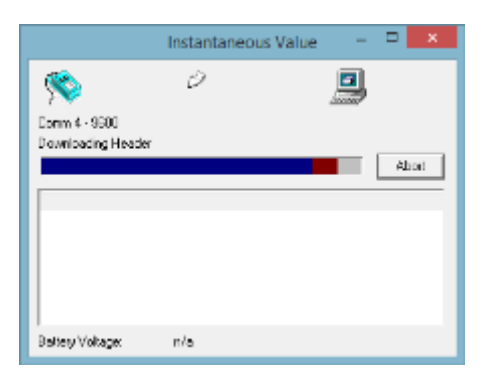

Radwin will now start reading the current sensor values that the logger is receiving, so for our example Pressure and Flow logger, we will see -

| nstantaneous                                                                             | Value                                                                                                    |                                                                                                    | X     |
|------------------------------------------------------------------------------------------|----------------------------------------------------------------------------------------------------|----------------------------------------------------------------------------------------------------|-------|
| <b>(</b>                                                                                 | 6                                                                                                    |                                                                                                    |       |
| 5.25                                                                                     |                                                                                                    | Summer                                                                                                    |       |
| Comm 2 • 9600                                                                            | )                                                                                                    |                                                                                                    |       |
| Downloading P                                                                            | leader                                                                                                    |                                                                                                    |       |
|                                                                                          |                                                                                                    |                                                                                                    | Abort |
|                                                                                          |                                                                                                    | Las las                                                                                                    |       |
| Time                                                                                     | Ch1 Metres Head                                                                                                    | Ch2 Litres/Sec                                                                                                    | A     |
| Time<br>18.27:54                                                                         | Dh1 Metres Head<br>30.160000 [301]                                                                                                    | 0%2 Litres/Sec<br>22 00000 [5]                                                                                                    |       |
| Time<br>18:27:54<br>18:27:49                                                             | Ch1 Metres Head<br>30.160000 (301)<br>30.179998 (302)                                                                                               | Ch2 Litres/Sec<br>22.00000 [5]<br>22.00000 [4]                                                                                       | ^     |
| Time<br>18.27:54<br>18.27:49<br>18:27:44                                                 | Dr1 Metres Head<br>30.160000 [301]<br>30.179998 [302]<br>30.179999 [302]                                                                            | 0x2 Lines/Sec<br>22 00000 [5]<br>22 00000 [4]<br>22 00000 [4]                                                                        | A     |
| Time<br>18.27:54<br>18.27:49<br>18.27:44<br>18.27:39                                     | Di1 Metres Head<br>30.160000 (301)<br>30.179598 (302)<br>30.179598 (302)<br>30.179598 (302)                                                         | Cr2 Lines/Sec<br>22.00000 [5]<br>22.00000 [4]<br>22.00000 [4]<br>23.00000 [5]                                                        | A     |
| Time<br>18.27:54<br>18.27:49<br>10.27:44<br>18.27:39<br>18.27:39<br>18.27:33             | Ch1 Metres Head<br>30.150000 [301]<br>30.179593 [302]<br>30.179599 [302]<br>30.179595 [302]<br>30.179595 [302]<br>30.179599 [307]                   | Cr2 Lines/Sec<br>22.00000 [5]<br>22.00000 [4]<br>22.00000 [4]<br>23.00000 [5]<br>22.00000 [5]                                        | A     |
| Time<br>18.27:54<br>18.27:49<br>10.27:44<br>18.27:39<br>18.27:33<br>18.27:28             | Dr1 Metres Head<br>30.160003 (301)<br>30.173698 (302)<br>30.173698 (302)<br>30.173698 (302)<br>30.173698 (302)<br>30.173698 (302)<br>30.20001 (302) | 0%2 Lines/Sec<br>22 00000 [5]<br>22 00000 [4]<br>22 00000 [4]<br>23 00000 [4]<br>22 00000 [5]<br>22 00000 [5]                        | -     |
| Time<br>18.27:54<br>18.27:49<br>18.27:44<br>18.27:39<br>18.27:33<br>18.27:26<br>18.27:23 | Ch1 Metres Head<br>30.16000 [301]<br>30.179998 [302]<br>30.179999 [302]<br>30.179998 [307]<br>30.79999 [307]<br>30.20001 [302]<br>30.20001 [302]    | 0x2 Lines/Sec<br>22 000000 [5]<br>22 000000 [4]<br>22 000000 [4]<br>23 000000 [4]<br>22 000000 [5]<br>22 000000 [5]<br>20 939508 [4] | £     |

Click <<Abort>> when you wish to finish alternatively Radwin will automatically timeout after a period of a few minutes.

Example Ch1 reading Pressure in Meters Head and Ch2 reading water Flow in Litres/Sec.

The reading taken is the average over the sampling period specified, so in our example the last value is 30.16m and 22.0l/s over the last 15m. So if you have just connected your logger, you may have to wait a few minutes for the reading to stabilise. The value in the square brackets [301] & [5] is the raw uncorrected value being measured or counted over 2 seconds.

Note: If the flow readings do not meet your expectations, then check your connections and your calibration factors have all been entered correctly. If you still have incorrect readings, you may have a faulty pulse unit on the meter which will need to be replaced.

# Downloading Data from the logger and viewing results

The information that has been recorded by, and stored in, the data logger can be downloaded directly to a PC and viewed by using the Radwin **Download Data Wizard**.

## Download Data Wizard

Select the Download data wizard from the Download Options drop-down menu or

the wizard icon ion the title page. Proceed after each option by clicking on the Next button.

Select the type of logger (i.e. *Lo Log Flash*) being used and its location (*from select location*) – Next>>

Select the type of connection to the logger (*Direct RS232*) and the Baud Rate (*9600*) – Next>>

This is similar to the procedure used to configure the logger.

After making the above selections, the **Download Data** screen will appear.

#### **Download Data**

The logger is about to be downloaded. If the download fails, check the logger is connected to the computer as specified and the connection configuration is correct.

Click the Next button for the software to download the logger parameters.

# Note -

- 1) An easy-to-use Help Menu is opened by default and contains all the necessary information to operate the software.
- 2) All of the configuration information can be seen on the left side of the screen of the **Configuration Summary** box of the Configure Logger Wizard screen -

| Dowr                                                                                                    | nload Data Wizard                                                                                                    | ×   |
|----------------------------------------------------------------------------------------------------|----------------------------------------------------------------------------------------------------|-----|
| Configuration Summary:                                                                                                    | Configuration Option:                                                                                                    |     |
| Logger Type:<br>Connection Type:<br>Direct (Cable)<br>Baud Rate:<br>Baud Rate: | bownload Data:<br>The logger is about to be downloaded. If the download<br>fails check the logger is connected to the computer as<br>Select Next To Download The Logger Parameters. | < > |
|                                                                                                    | << Previous Next >> Cance                                                                                                    | el  |

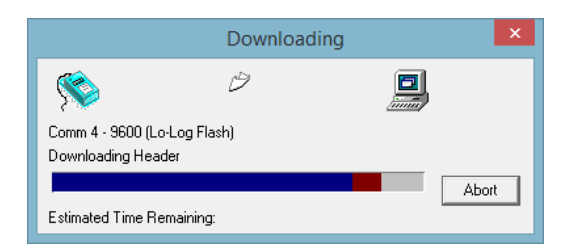

The above screen will now appear to show the Logger Parameters are being *downloaded*.

The wizard then allows the operator the opportunity to change the transducer configuration for the data downloaded from each channel of the logger. Follow the procedures used to configure the logger if changes are required.

Proceed through the logger configuration screens until you arrive at the **Data Filename** screen.

#### Data Filename

The Data Filename screen assigns a filename for the data to be stored, but allows the operator to insert a text comment into the **Comment** field (i.e. date of transfer, logger identity) that will be stored as part of the file.

|                                                                                | Dowr                                                  | nload Data Wizard           |
|--------------------------------------------------------------------------------|-------------------------------------------------------|-----------------------------|
| Configuration Summary.                                                         |                                                       | Configuration Option:       |
| <ol> <li>Logger Type:</li> <li>Connection Type:</li> <li>Baud Rate:</li> </ol> | Lo-Log Flash<br>Direct (Cable)<br>Baud Flate: 9600    | Data Filename:              |
| E Logger Type:                                                                 | Lo-Log Flash<br>00 :                                  | Enter download comment.     |
| Location     Dannel 1:     Dannel 2:     Filename                              | 00 :<br>Analogue (Persure)<br>Digital (Flow)<br>M0002 | Filenane: M0002<br>Comment: |
| <                                                                              | >                                                     |                             |
|                                                                                |                                                       | << Previous Next>> Cancel   |

#### **Store Data**

The recorded data will now be stored into the selected location shown in the Configuration Summary panel –

|                                                              | Dowr                                                               | load Data Wizard                                      | ×   |
|--------------------------------------------------------------|--------------------------------------------------------------------|-------------------------------------------------------|-----|
| Configuration Summary:                                       |                                                                    | Configuration Option:                                 |     |
| Logger Type:     Connection Type:     Read Bate:             | Lo-Log Flash<br>Direct (Cable)<br>Baud Bate: 9600                  | Store Data:                                           |     |
|                                                              | Lol on Elsek                                                       | The Data will now be stored in the selected location. | ^   |
| 20ni<br>€ Location<br>€ Location<br>♣ Dramel 2<br>1 Filename | 00:<br>00:<br>00:<br>Analogue (Pressure)<br>Dighal (Plow)<br>M0002 | Select Next to store the data.                        | >   |
| <                                                            | >                                                                  |                                                       |     |
|                                                              |                                                                    | <pre>&lt;&lt; Previous Next&gt;&gt; Can</pre>         | leo |

Click **Next** to store the data.

The Finish Screen will now appear.

|                                                                                | Down                                                            | nload Data Wizard         | ×   |
|--------------------------------------------------------------------------------|-----------------------------------------------------------------|---------------------------|-----|
| Configuration Summary.                                                         |                                                                 | Configuration Option:     |     |
| Logger Type:     Connection Type:     Read Rate:                               | LoLog Flash<br>Direct (Cable)<br>Band Batar 9900                | Finished:                 |     |
| Logger Type:                                                                   | LoLog Rash                                                      | The Data has been stored. | < > |
| Discretion<br>Discretion<br>Discret 1:<br>Discret 1:<br>Discret 2:<br>Filenane | 00 ;<br>_00 ;<br>Analogue (Pressure)<br>Digital (Flow)<br>H0002 | The Data has been stored. |     |
| ¢                                                                              | >                                                               | << Previous Next >> Finis | h   |

Click the Finish button to exit the Download Logger Wizard.

After the Finish button has been clicked and the data downloaded, the recorded data will be displayed as a graph and data table

## Graph and Data Table Manipulation

(i)

The graph and data table can be manipulated to display information for either channel. The type of graph and the format of the displayed data can be altered either by using the drop-down menu, the toolbars or by right clicking on the mouse.

**Note -** An easy-to-use Help Menu is opened by default and contains all the necessary information to operate the software.

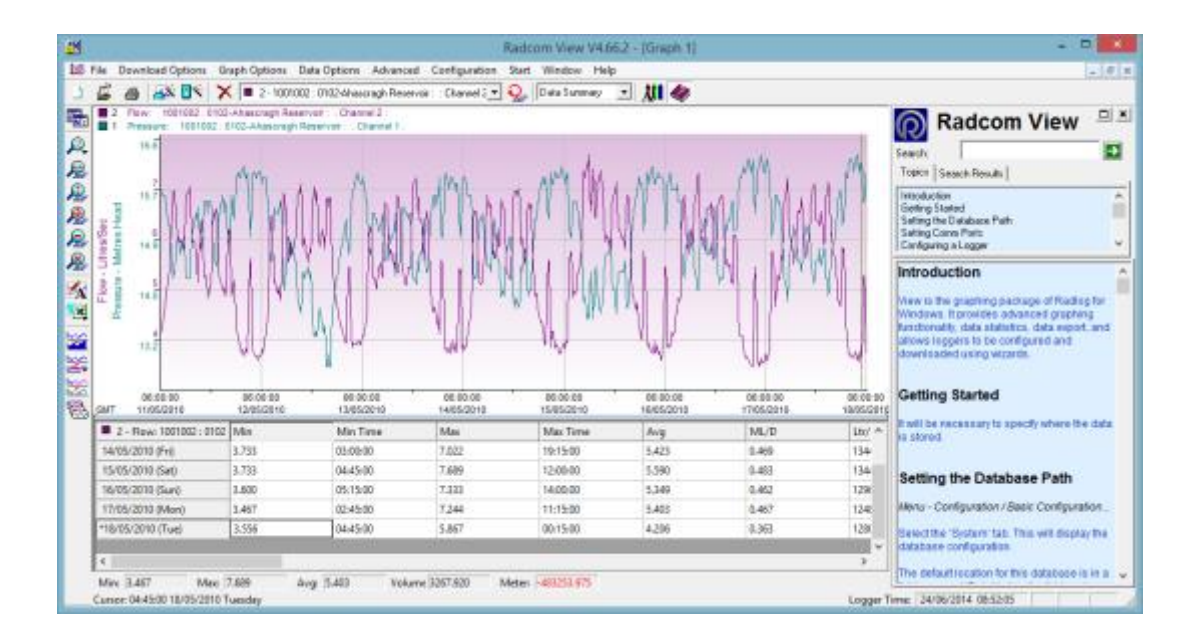

#### Selecting the Input Channel Data to be viewed

The graph and table will display the data stored for each channel. If the logger has a single input, the data for that channel will be displayed. If the logger has two inputs the information for the either channel can be selected by either:

Using the drop-down menu on the toolbar, clicking on the 'Cycle Through Graphs' icon

Select option -

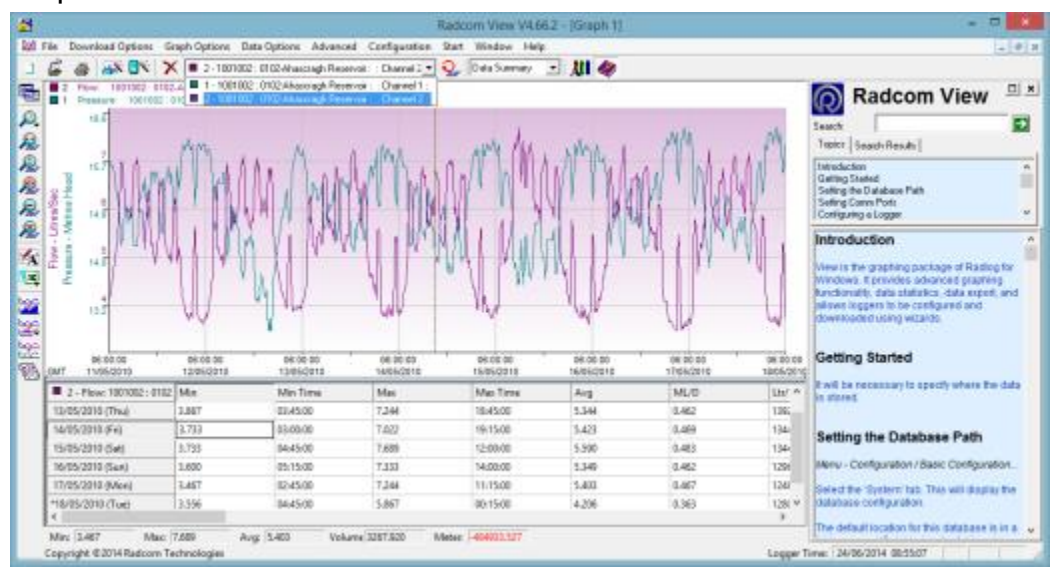

#### Changing the Information in the Data Table

The information that is displayed in the data table below the graph can be changed to show Cursor Values, Tabular Data, Data Summary or Graph Statistics. The cursor values option displays the value for each graph, while the other options display the values for the selected channel. The information in the table can be opened in .CSV or .TXT file format. The required information can be selected by either:

Selecting the option from the **Data Options** tab on the main menu, or by clicking on the Toolbar to display the options for the Table Data

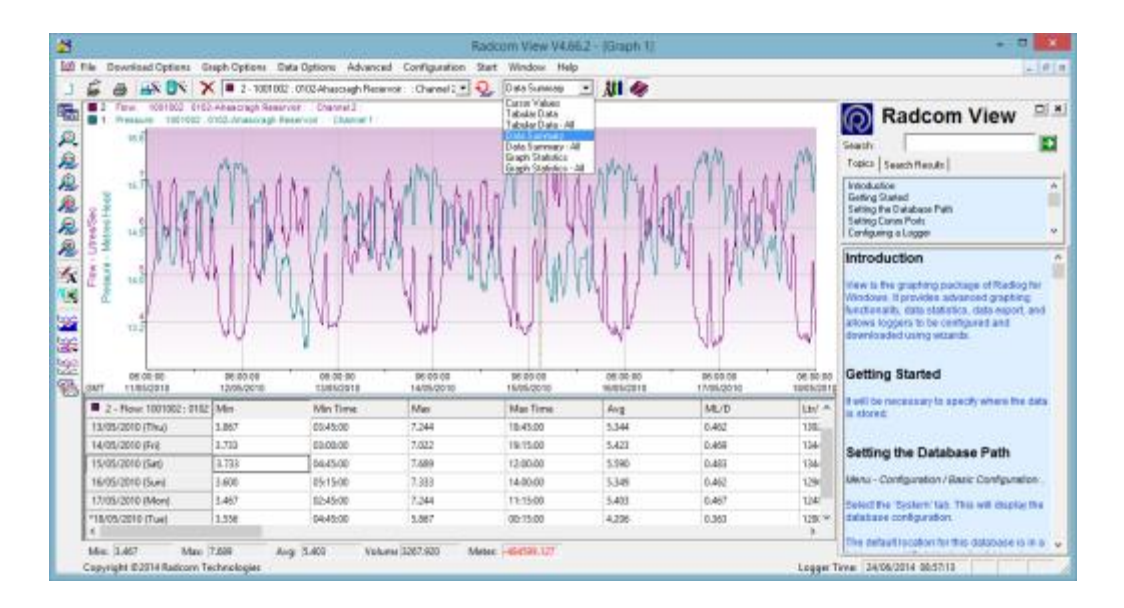

| Cursor Values               | Displays graph data values for each graph in the tabular data table below the graph as the cursor is moved across the graph.                                                   |
|-----------------------------|----------------------------------------------------------------------------------------------------|
| Tabular Data                | Displays tabular data for the current graph in the tabular data table. The value at the cursors position is highlighted in the table as the cursor is moved across the graph.  |
| Data Summary                | Displays a daily summary for the current graph in the tabular data table. The day of the cursors position is highlighted in the table as the cursor is moved across the graph. |
| Graph<br>Statistics         | Displays Statistics for the current graph in the tabular data table. The statistics are for the currently visible time span of the graph.                                      |
| Open CSV File<br>(MS Excel) | Writes the contents of the tabular data table to a temporary CSV file that is automatically opened using the default CSV file viewer - normally MS Excel.                      |
| Open TXT File               | Writes the contents of the tabular data table to a temporary TXT, file that is automatically opened using the default TXT file viewer.                                         |

#### Changing the Graph Style

The operator can change the style of the graph, view the graph from different axes, remove a graph from the display, or copy and export the graphs to be viewed by other programs. These options can be selected by either:

Clicking on the **Graph Options** tab on the main menu, clicking on the **Zoom** toolbar icons  $\mathcal{R} \mathcal{R} \mathcal{R} \mathcal{R} \mathcal{R}$ , or right clicking on the mouse and selecting the required **Graph Type** or **Zoom** option -

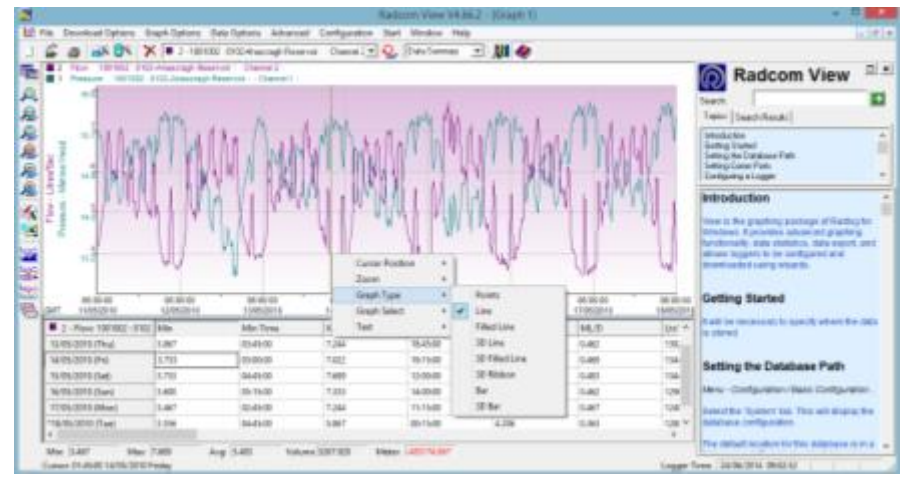

By right clicking on the mouse and selecting **Cursor Position** from the menu, the data value (*Day, Date, Time and recorded value*) will be displayed for the position of the cursor in the current graph.

| ZOOM OPTIONS                             |                                                                                                    |
|------------------------------------------|----------------------------------------------------------------------------------------------------|
| Zoom Time Region                         | Puts the graph in Zoom X axis mode. Left click the graph once to specify the start point, and again to specify the end point.        |
| Zoom Y Axis<br>Region                    | Puts the graph in Zoom Y axis mode. Left click the graph once to specify the start point, and again to specify the end point.        |
| Zoom Y Axis<br>Region and Time<br>Region | Puts the graph in Zoom XY axis mode. Left click<br>the graph once to specify the start point, and<br>again to specify the end point. |
| Zoom Out                                 | Zooms out to the previous zoom level                                                                                                 |
| Zoom Full                                | Displays the graph full size removing all zoom levels.                                                                               |
|                                          |                                                                                                    |
| <b>GRAPH OPTIONS</b>                     |                                                                                                    |
| Points                                   | Displays graphs as single data points.                                                                                               |
| Line                                     | Displays graphs with data points as joined lines.                                                                                    |
| Filled Line                              | Same as Line but fills the area under the graph.                                                                                     |
| 3D Line                                  | Same as Line but with a 3D effect.                                                                                                   |
| Bar                                      | Each data point is displayed as a bar.                                                                                               |
| 3D Bar                                   | Same as Bar but with a 3D effect.                                                                                                    |
|                                          |                                                                                                    |
| Remove Graph                             | Removes the current graph - indicated as the top most graph title above the graph                                                    |
|                                          |                                                                                                    |
| <b>Remove All Graphs</b>                 | Removes all displayed graphs.                                                                                                    |
|                                          |                                                                                                    |
| Export Data                              | Allows an export format to be selected and exports the data to a file.                                                               |
|                                          |                                                                                                    |
| Copy Graph To<br>Clipboard               | Puts a copy of the graph on the clipboard so it may be pasted into other application as an image.                                    |

# **LoLog Vista Display Options**

The values shown on the LCD display panel on the Lo Log Vista Data Logger can be changed to suit the User's requirements. The User can do this using the Radwin View module when connected to the logger.

To change the display format, proceed as follows:

Select Radwin View from the start menu.

Select **Download Options** and **Advanced Download/Upload/Utilities** from the dropdown menu

Select the Logger Type (Lo Log Flash), Baud Rate (9600) and Connection Type (Direct RS232) from the drop-down menus shown in Error! Reference source not found.

Select the **Download Parameter Settings for Last Recording** option by clicking in to the check box.

Click on the **OK** button.

|                                                     | Advanced Downloa                 | ad/Upload | d/Utilities   | ×                       |
|-----------------------------------------------------|----------------------------------|-----------|---------------|-------------------------|
| Zone<br>Location<br>Type:<br>Connection:<br>Number: | Locker Flat     Decr [Cable]     |           | Bout     Port | ₫ 9600 •<br>₫ 00042 U!• |
| Download/Upload Ut                                  | iliiez   Signal                  |           |               |                         |
| C Enter New Param                                   | eters                            |           |               |                         |
| Download Param                                      | eter Settings For Last Recording | 1         |               |                         |
| C Download Param                                    | eter Settings And All Recorded 0 | Data      |               |                         |
| C Download Last N                                   | umber Of Days Data:              |           | 30            |                         |
| C Download Logge                                    | Nemory From Address:             | 0         | Di Lengits:   | D                       |
|                                                     |                                  |           | DK.           | Cancel                  |

The below screen will appear to show that the logger parameter settings for the last recording are being *downloaded* to the PC/PDA.

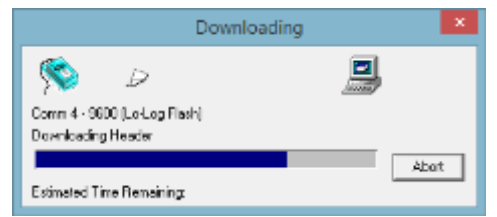

When the parameter settings have been downloaded the **Lo-Log Flash Parameters** screen will appear. Select the **Display Configuration** tab on the Lo-Log Flash Parameter screen as shown below –

|                                                                                         | Lo-Log Flash - v1.0 | 07 - Display                                              | Configuration                                                         | ×          |
|-----------------------------------------------------------------------------------------|---------------------|-----------------------------------------------------------|-----------------------------------------------------------------------|------------|
| Lo-Log Flash - v1.07     Loging     Main Recording     Display Configuration     Status | Lo Log ridan Tria   | ation<br>Channel 01<br>Analogue<br>0.100<br>0.0000<br>Off | Offset:     Cubic Metres      Min - Last Full Time Windd     00:00:00 | 0.0        |
|                                                                                         | Load Save           |                                                           | Upl                                                                   | oad Cancel |

Select the required channel from the Channel drop-down list.

| - Herei                                                    | Channel 02                                                                                                   |                                                                                                    |                                                                                                    |
|------------------------------------------------------------|----------------------------------------------------------------------------------------------------|----------------------------------------------------------------------------------------------------|----------------------------------------------------------------------------------------------------|
| Units Per Pulse:<br>Meter Reading:                         | 0.100                                                                                                    | Offset:<br>Cubic Metres                                                                                    | 0.0                                                                                                    |
| Display:                                                   | Off                                                                                                    | •                                                                                                    |                                                                                                    |
| Min(Max<br>Mode:<br>Window Start Time:<br>Window End Time: |                                                                                                    | Min - Last Pull Time Window<br>00:00:00 +<br>00:00:00 +                                                    | 7                                                                                                    |
|                                                            | Units Per Pulse:<br>Meter Reading:<br>Display:<br>Min(Max<br>Mode:<br>Window Start Time:<br>Window End Time: | Units Per Pulse: 0.100 Meter Reading: 0.000 Display: Off Min/Max Mode: Window Start Time: Window End Time: | Units Per Pulie: 0.100 Officet:<br>Meter Reading: 0.0000 Cubic Metres<br>Display: Off<br>Min/Max<br>Mode: Min - Last Pull Time Window<br>Window Start Time: 00:00:00 ¥<br>Window End Time: 00:00:00 ¥ |

The display on the Lo Log Vista can be configured for Analogue and Digital Channels to display the following:

## Analogue Channels

**Display Values** 

To configure the logger to display a meaningful value the **Units per Pulse** field and the **Offset** field must contain a meaning number as per the formula below;

Display value(D) = recorded data in memory(raw number (R)) x unit per pulse(N) – offset (O)

$$\mathsf{D} = \mathsf{R} \times \mathsf{N} - \mathsf{O}$$

A standard logger fitted with internal pressure sensor is calibrated over a 10 bar range and stores data in memory in units of decimetres.

To display values in different measurement units on the LCD for a standard pressure channel select the Units per Pulse value from the table below, the Offset value will always be 0.

| LCD DISPLAY<br>VALUE | UNIT PER<br>PULSE | OFFSET |
|----------------------|-------------------|--------|
| Decimetres           | 1                 | 0      |
| Meters               | 0.1               | 0      |
| Bar                  | 0.01              | 0      |
| PSI                  | 0.06              | 0      |

#### Note

The display will continuously loop round the selected information from the chosen options shown in the table below

The user can select different values to be displayed on the Logger LCD screen by selecting the required option from the **Display** drop-down list. A summary of the display options is shown in the table below.

#### Lo Log Vista Display Options

|   | OPTION                | DISPLAY                                                                                 |
|---|-----------------------|-----------------------------------------------------------------------------------------|
| 1 | OFF                   | Displays time of day only                                                               |
| 2 | VALUE                 | Displays time of day, channel number and the<br>latest value of the selected channel    |
| 3 | TOTAL                 | Displays time of day, channel number and the total flow volume for the selected channel |
| 4 | VALUE & TOTAL         | Displays 1, 2 & 3                                                                       |
| 5 | MIN/MAX               | Displays the minimum or maximum value during the last 24 hours                          |
| 6 | VALUE, MIN/MAX        | Displays 1, 2 & 5                                                                       |
| 7 | TOTAL, MIN/MAX        | Display 1,3 & 5                                                                         |
| 8 | TOTAL, VALUE, MIN/MAX | Displays 1, 2, 3 & 5                                                                    |

**Note** For analogue pressure channels the **TOTAL** option is not used.

MIN/MAX Value - The min/max value is calculated during either the Last Full Time Window (start of logging and end hours set by user) or Within the last 24 hours from last 1 hour boundary

| L                                                                          | lo-Log Flash - v1.0                                                                                                    | )7 - Display                                                         | Configuration                                                                                                    | I.  |     | × |
|----------------------------------------------------------------------------|----------------------------------------------------------------------------------------------------|----------------------------------------------------------------------|----------------------------------------------------------------------------------------------------|-----|-----|---|
| Lo-Log Flash - v1.07     Logging     Logging     Main Recording     Status | gger Daplay Data Calibr<br>Channel:<br>Type:<br>Jtres per Pulse:<br>Meter Reading:<br>Xoplay:<br>Min/Max<br>Mode:<br>Window Start Time:<br>Window End Time:<br>Load Save | alian<br>Channel 02<br>Digital (Plow)<br>1.000<br>S. 1900<br>Min/Max | Offse     Cubic Methes     Offse     Outor Methes     One     One | rt: | 0.0 |   |

The Last Full Time Window min/max value is calculated during the Window Start Time and the Window End Time. To set the Last Full Time Window select the start and end hour value from the Window Start Time and Window End Time drop-down lists (see Error! Reference source not found. below).

The **Within last 24 hour from last 1 hour boundary** value is calculated during the latest 24 hours.

| Lo-Log Hash - v1.07     Joently     Logging     Main Recording     Main Recording     Status | -Logger Display Data Ci<br>Channel:<br>Type:<br>Utres per Pulse:<br>Meter Reading:<br>Display: | dibration<br>Channel 02<br>Digital (How)<br>1.000<br>5.1800<br>Min/Max | Cubic M                                                    | Offset:<br>letres | 0.0 |
|----------------------------------------------------------------------------------------------|------------------------------------------------------------------------------------------------|------------------------------------------------------------------------|------------------------------------------------------------|-------------------|-----|
|                                                                                              | Min,Max<br>Mode:<br>Window Start Time<br>Window End Time:                                      | E                                                                      | Min - Last<br>00:00:00<br>01:00:00<br>01:00:00<br>01:00:00 | Full Time Window  |     |

**Digital Channels** 

**Display Values** 

To configure the logger to display a meaningful value the **Litres per Pulse** field must contain a meaning number as per the formula below. The **Offset** value is always 0;

The user must find out the Litre per Pulse value for the meter and sensor being used.

## Display value (D) = <u>total pulses during logging interval (R) x unit per pulse (N) –offset (O)</u> Logging interval time (seconds) (T)

The logger will display, by default, in Litres per Second. To display in any other measurement unit, the values from **Error! Reference source not found.**, assuming the flow meter/sensor generates 1 pulse for 1 litre of water, will need to be input into the **Litre per Pulse** field.

| LCD DISPLAY<br>VALUE     | LITRES PER<br>PULSE | OFFSET |
|--------------------------|---------------------|--------|
| Litres/Second            | 1                   | 0      |
| Litres/Minute            | 60                  | 0      |
| Litres/Hour              | 3600                | 0      |
| Meter <sup>3</sup> /Hour | 3.6                 | 0      |

**Note** - The display will continuously loop round the selected information from the chosen options shown in the Table. The user can select different values to be displayed on the Logger LCD screen by selecting the required option from the **Display** drop-down list. A summary of the display options is shown above.

## Meter Reading

The logger can be configured with a meter reading to a resolution of 10 units (Litres).

The example shown below shows a value 53897628.02 cubic metres which equates to a LCD display value of 53897628020 litres.

| Lo-Log Flash - v1.07     Mentty     Logging     Man Recording     Man Recording     Status | Lo-Log Flash - v1.<br>Logger Dapley Data Calb<br>Channel:<br>Type:<br>Uitres per Pulse:<br>Meter Reading:<br>Daplay: | 07 - Display 0 ration Channel 02 Digital (Flow) S000 S0897620[02 Value | Configuration  Configuration  Configuration  Cubic Network  Cubic Network  Cubic | ×         |
|--------------------------------------------------------------------------------------------|----------------------------------------------------------------------------------------------------|------------------------------------------------------------------------|----------------------------------------------------------------------------------------------------|-----------|
|                                                                                            | MinjMax<br>Model<br>Window Start Time:<br>Window End Times                                                           |                                                                        | Min - Last Pull Time Windo<br>00:00:00<br>00:00:00                                                                                                    | ad Cancel |

#### MIN/MAX Value

The min/max values are selected in the same manner as the Analogue channel.

Once the data calibration settings have been completed, click on the **Upload** button to select the upload options from the **Upload Parameter** screen shown below.

|                                                                                             | Upload Paran   | neters  | ×                       |
|---------------------------------------------------------------------------------------------|----------------|---------|-------------------------|
| Logger<br>Zone00<br>Location00<br>Type:<br>Connection:<br>Number:                           | Direct (Cable) | v Baud: | ₫ 9600 ▼<br>₫ COM4: US▼ |
| Wain Recording and Re     General Parameters     Update Logger Time     Stop Main Recording | start          |         |                         |
| Update Logger Time as:                                                                      | PC Time        | -       |                         |
|                                                                                             |                |         | Cancel                  |

Check the **General Parameters** and **Main Recording & Restart** boxes under the Options and click **OK**. The following screen will appear to indicate the parameters are being uploaded.

| Upload                                                      | ing 🗶    |
|-------------------------------------------------------------|----------|
| Cown 4 - 9500 (Lo-Lop Flash)<br>Uploading - General Flatens | <u>.</u> |
| Estimated Time Remaining                                    | Abat     |

When uploading is complete, the **Display Configuration Tab** on the **Lo Log Flash Parameters** screen reappears. The user can check the options that have been selected or exit from the software by clicking on the **Cancel** button twice and selecting **File/Exit**.

# **Flow Input**

| Pin<br>No. | Title     | Description                                        | Typical Radcom flow<br>input cable colour |
|------------|-----------|----------------------------------------------------|-------------------------------------------|
| А          |           | Not connected                                      | Red                                       |
| В          | Flow      | Flow input signal (pulses)                         | Blue                                      |
| С          | GND (0V)  | Ground (0 volts)                                   | Green                                     |
| D          | Direction | Pulse Direction input signal<br>0V = -VE direction | Yellow                                    |

## Lolog 4 Pin Milspec Connector

## **Digital Flow Input Circuit**

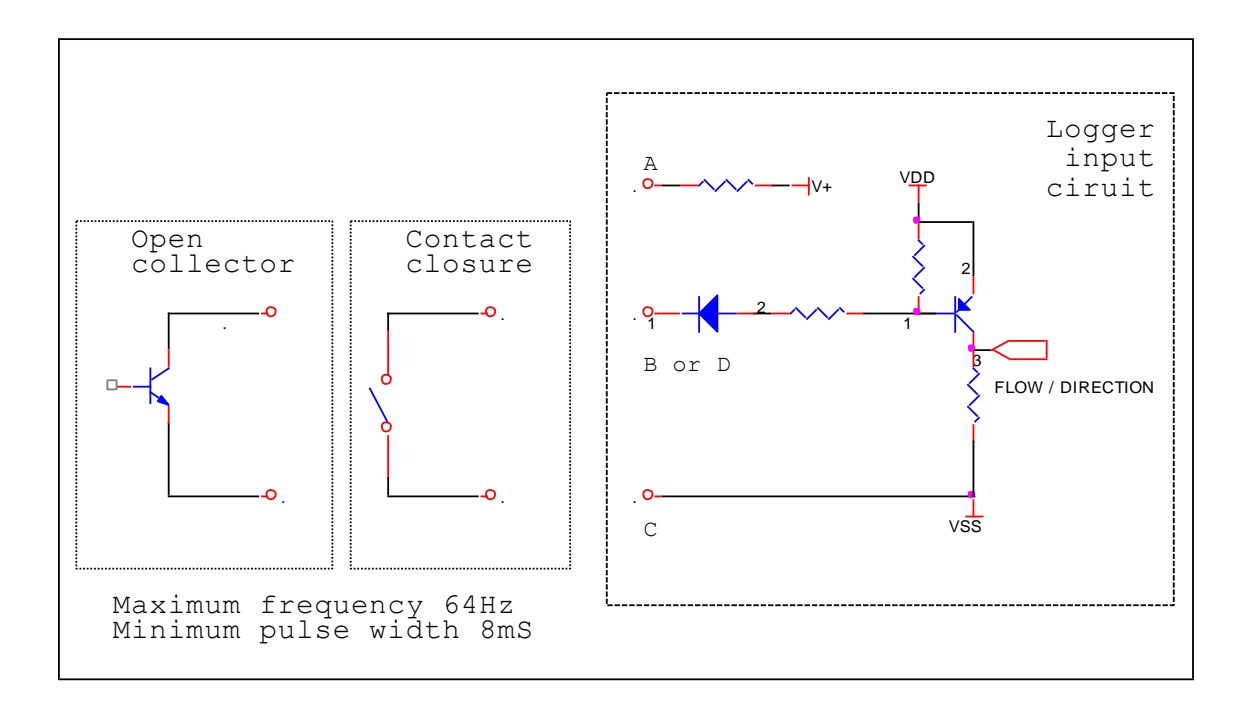

# **MilliAmp Input**

### 4 Pin MilliAmp Milspec Connector

| Pin<br>No. | Title      | Description              | Typical Radcom Milliamp<br>cable colours |
|------------|------------|--------------------------|------------------------------------------|
| А          |            |                          |                                          |
| В          | +VE signal | Positive mA input signal | Blue                                     |
| С          |            |                          |                                          |
| D          | -VE signal | Negative mA input signal | Yellow                                   |

## MilliAmp Input Circuit

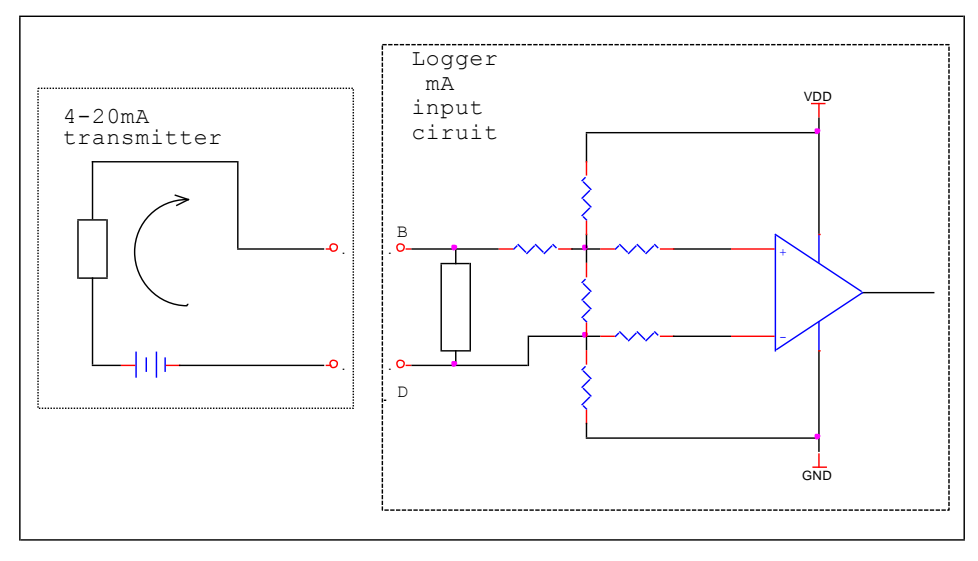

# **Technical Specs**

# LoLog LL / 500 / Vista Series

|               |                             | Uni- or Bi- directional pulse/status                                                                                                    |  |  |  |
|---------------|-----------------------------|----------------------------------------------------------------------------------------------------|--|--|--|
|               | <b>2</b> 1 11 1             | Deed Cuiteb contact closure the or equivalent concerns including Kart LDD & DUAD a large                                                                                                    |  |  |  |
|               | Digital                     | heads, Aquamag / Magmaster                                                                                                    |  |  |  |
|               |                             | Up to 64 pulses per second                                                                                                    |  |  |  |
| Sensor Input  |                             | Internal or External pressure Transducer                                                                                                    |  |  |  |
| Options       | Analogue                    | 0-20bar / 0-200 metres head / 0-300 psig standard (other ranges available). Please<br>note that the logger is calibrated to 10 bar as standard. 20 bar calibration must<br>be specified at time of order if required. <0.2% FSD accuracy supplied as standard.<br><0.1% FSD accuracy available as optional enhancement if required. Please specify at<br>order.                                 |  |  |  |
|               |                             | 4-20mA from isolated sensor                                                                                                    |  |  |  |
| Capacity      | Memory                      | Recording 16,000 readings in continuous (cyclic) operation. Unit can be purchased with optional extended memory to 32,000 readings. An optional compressed firmware version can enable storage of up to 1,000,000 data values depending on variability of data. Please note that the correct configuration must be ordered at the time of purchase as changes cannot be made after manufacture. |  |  |  |
|               | Frequency                   | Sample periods<br>In 1 second increments from 1 to 60 seconds<br>Then 1 minute increments from 1 to 60 minutes<br>Then 1 hour increments from 1 to 24 hours                                                                                                    |  |  |  |
| Logging       | Logger ID                   | Up to 7 alphanumeric characters                                                                                                    |  |  |  |
| Features      | Site ID                     | Up to 127 alphanumeric characters                                                                                                    |  |  |  |
|               | Clock                       | On board 24 hour real time clock with date facility                                                                                                    |  |  |  |
|               | Logging Modes               | Count and Event (PIT) logging modes<br>Bi- directional capability                                                                                                    |  |  |  |
|               | Serial                      | By Infra red reader to RS232 or USB port on a lap top or desktop PC @ 9600 Baud                                                                                                    |  |  |  |
| Communication | Vista display<br>(optional) | 4.5 digit LCD display showing one or two (toggling) channels with options of Real time, latest reading, min value last 24 hrs or meter reading with configurable units                                                                                                    |  |  |  |
|               | Dimensions                  | 115H x 67W x 35D mm (4.5"H x 2.6"W x 1.2"D)                                                                                                    |  |  |  |
|               | Construction                | Rugged plastic enclosure                                                                                                    |  |  |  |
| Physical      | Weight                      | 210g (0.5lb)                                                                                                    |  |  |  |
| Thysical      | Operating Temp              | '-20 to +70 deg C                                                                                                    |  |  |  |
|               | Ingress protection          | IP68 submersible                                                                                                    |  |  |  |
|               | Power                       | Lithium Ion battery - operational for 5 years under typical operating conditions                                                                                                    |  |  |  |

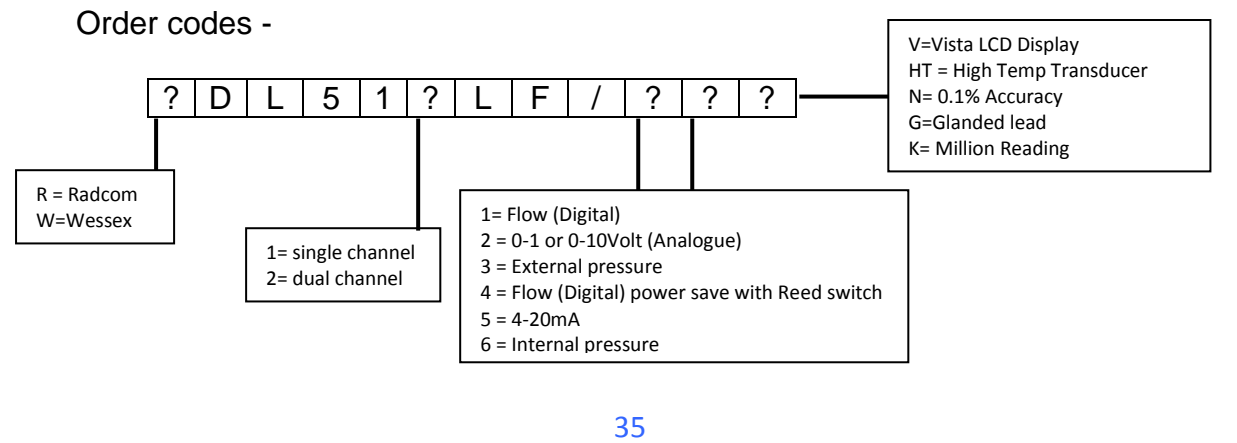

# LoLog 450 Series

|                         |                    | Uni- or Bi- directional pulse/status                                                                                                    |
|-------------------------|--------------------|----------------------------------------------------------------------------------------------------|
|                         | Digital            | Reed Switch contact closure tye or equivalent sensors incuding Kent LRP & PU10 pulse<br>heads, Aquamag / Magmaster                                                                                                    |
|                         |                    | Up to 64 pulses per second                                                                                                    |
|                         |                    | Internal or External pressure Transducer                                                                                                    |
| Sensor Input<br>Options | Analogue           | 0-20bar / 0-200 metres head / 0-300 psig standard (other ranges available)<br>Please note that the logger is calibrated to 10 bar as standard. 20 bar calibration must<br>be specified at time of order if required. <0.2% FSD accuracy supplied as standard.<br><0.1% FSD accuracy available as optional enhancement if required. Please specify at<br>order.                                  |
|                         |                    | 4-20mA from isolated sensor                                                                                                    |
| Capacity                | Memory             | Recording 16,000 readings in continuous (cyclic) operation. Unit can be purchased with optional extended memory to 32,000 readings. An optional compressed firmware version can enable storage of up to 1,000,000 data values depending on variability of data. Please note that the correct configuration must be ordered at the time of purchase as changes cannot be made after manufacture. |
|                         | Frequency          | Sample periods<br>In 1 second increments from 1 to 60 seconds<br>Then 1 minute increments from 1 to 60 minutes<br>Then 1 hour increments from 1 to 24 hours                                                                                                    |
| Logging                 | Logger ID          | Up to 7 alphanumeric characters                                                                                                    |
| Features                | Site ID            | Up to 127 alphanumeric characters                                                                                                    |
|                         | Clock              | On board 24 hour real time clock with date facility                                                                                                    |
|                         | Logging Modes      | Count and Event (PIT) logging modes<br>Bi- directional capability                                                                                                    |
| Communication           | Serial             | By Infra red reader to RS232 or USB port on a lap top or desktop PC @ 9600 Baud                                                                                                    |
|                         | Dimensions         | 115H x 67W x 35D mm (4.5"H x 2.6"W x 1.2"D)                                                                                                    |
|                         | Construction       | Rugged plastic enclosure                                                                                                    |
| Physical                | Weight             | 210g (0.5lb)                                                                                                    |
| FIIYSILdi               | Operating Temp     | '-20 to +70 deg C                                                                                                    |
|                         | Ingress protection | IP68 submersible                                                                                                    |
|                         | Power              | Lithium Ion battery - operational for 5 years under typical operating conditions                                                                                                    |

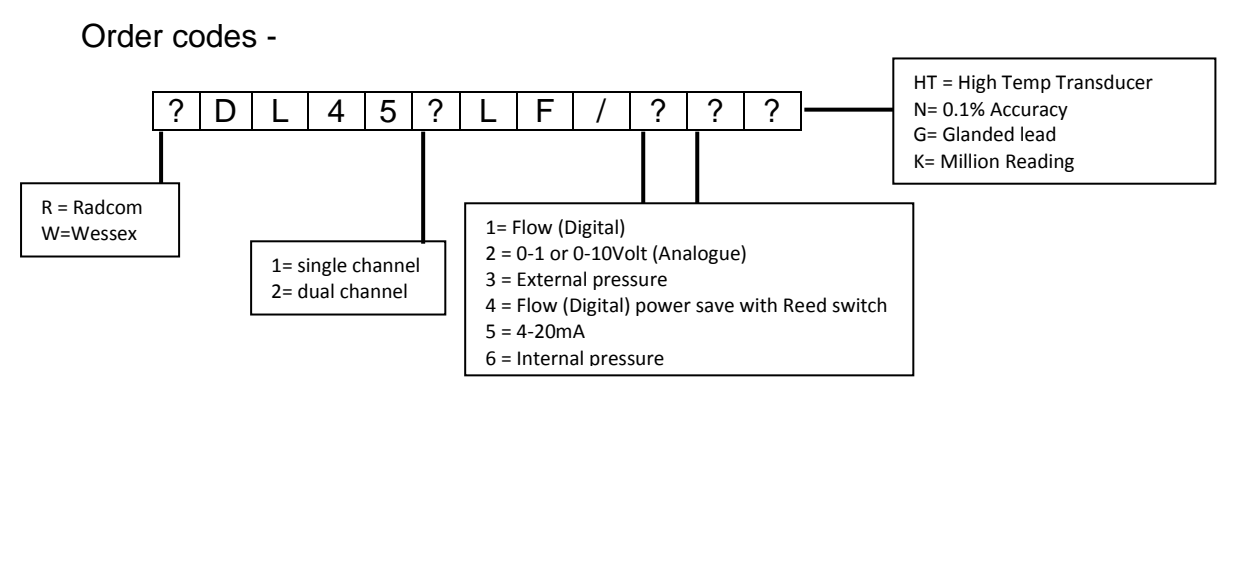

# Appendix – Additional Information

## Troubleshooting

| Error                                                                          | Possible Cause                                                                                                    |
|--------------------------------------------------------------------------------|----------------------------------------------------------------------------------------------------|
| 'Time-out error' or 'No response from logger' whilst attempting                | Is the infra-red reader plugged securely into a comms port on the PC/PDA?                                                                                                    |
| communications between Lo Log and PC/PDA.                                      | Is the infra-red reader correctly located over the Lo Log's infra-red window?                                                                                                    |
|                                                                                | Try rotating the IR reader to the logger by 10 degrees                                                                                                    |
|                                                                                | Is the software port setting correct?                                                                                                    |
|                                                                                | Is the software baud rate set to 9600?                                                                                                    |
|                                                                                | Have you selected the correct logger type (LoLog Flash)                                                                                                    |
| Download or Upload seems                                                       | Is the infra-red reader plugged securely into the PC?                                                                                                    |
| unreliable                                                                     | Try another infra-red reader.                                                                                                    |
|                                                                                | Are there any 'background' programs loaded and running<br>on your PC which could interfere with serial<br>communications?                                                         |
|                                                                                | If your PC is connected to a network it may help to temporarily disable the connection.                                                                                           |
| Logger records zeros                                                           | Check connections for ingress of water or trapped moisture.                                                                                                    |
|                                                                                | Check sensor for correct operation.                                                                                                    |
|                                                                                | Check sensor lead for damage                                                                                                    |
| When downloaded, flow rate readings from the logger are unexpectedly negative. | The meter/sensor combination is producing an output frequency that is too high. If possible, reduce the logger sample period or change the sensor to one with a lower resolution. |

## Installation checklist

Before you leave site, review the following items to be sure that the installation is going to be a good one.

- □ Have you calibrated and zeroed your pressure transducer?
- □ Have you run an instantaneous value to confirm data quality?
- □ Have you run the Radwin Wizard and set all calibration factors?
- □ Have you sealed any joins in the pulser cable?
- □ Have you recorded all your site information, serial nos, photos, etc?
- □ Have you closed all open chambers and recorded any damage?
- □ Have you left all wiring tidy and safe not tied to ladders?
- □ Have you removed all your installation tools?
- □ Have you recorded the location of the logger?

## Pulsers

There are many different types of pulse cable in use for connecting to meters. Below is a selection of pulse types and wiring configurations that may be useful. The variations are changing all the time so if you're particular meter is not shown below, please contact your meter supplier for connection details.

| Picture      | Pulse Cable | Alternatives |      | HWM Cable |
|--------------|-------------|--------------|------|-----------|
| -            | Red         |              |      | Blue      |
|              | Blue        |              |      | Green     |
|              | Red         | Brown        |      | Blue      |
|              | Black       | White        |      | Green     |
|              | Red         | Brown        |      | Blue      |
| F            | Black       | White        |      | Green     |
|              | Red         | Brown        | Red  | Blue      |
|              | Black       | White        | Blue | Green     |
| A I C CONTO  | White       |              |      | Blue      |
|              | Brown       |              |      | Green     |
| •            | Yellow      |              |      | Yellow    |
|              | Brown       |              |      |           |
|              | White       |              |      |           |
| 5            | Brown       |              |      | Blue      |
| G            | White       |              |      | Green     |
| And A        | Blue        |              |      | Blue      |
|              | Green       |              |      | Green     |
|              | Red         | Brown        |      | Blue      |
|              | Black       | White        |      | Green     |
| - Street and | Red         | Yellow       |      | Blue      |
| The second   | Black       | Black        |      | Green     |
|              |             | White        |      | Yellow    |

#### Meters & Pulse Value Guide

There are many different varieties of meters in use. Below is a selection of water meters with their appropriate pulse calibration factors that may

Assist in setup. If your particular meter is not shown below, please contact your meter supplier for pulse factor details.

| Meter<br>Type        | Pulse<br>Switch | Image          | Litre per<br>Pulse for logger                                             |
|----------------------|-----------------|----------------|---------------------------------------------------------------------------|
| PSM                  |                 |                | Meter register with 4<br>RED digits cal<br>= 0.5                          |
| PSM                  |                 |                | Meter register with:-<br>2 RED digits cal =<br>50<br>3 RED digits cal = 5 |
| MSM<br>Black         |                 | ALL CONTRACTOR | 1                                                                         |
| MSM<br>Grey          |                 | RINJS1743      | 1                                                                         |
| Scocam<br>Schlumberg | *               |                | See label<br>On screen for pulse<br>value                                 |
| Sappell              | 6               |                | 1                                                                         |
| Sensus<br>HRI A3     | · Creating      |                | 1                                                                         |

|                                     | 1                 | l                                        | I                                                                      |
|-------------------------------------|-------------------|------------------------------------------|------------------------------------------------------------------------|
| Actaris                             |                   |                                          | See table 1                                                            |
| Helix 4000<br>Up to<br>100m<br>m    | 7                 | Inte GOM Refer Consortid for Ware Mater  | Fitted at position:-<br>0.01 Cal = 10<br>0.1 Cal = 100<br>1 Cal = 1000 |
| Helix 4000<br>Above<br>150m<br>m    | 7                 | Into COM Refer Connected for Water Mater | Fitted at position:-<br>0.01 Cal = 10<br>0.1 Cal = 100<br>1 Cal = 1000 |
| Helix<br>3000<br>Up to<br>100m<br>m | PD10<br>Or<br>LRP | NO KAT HAT                               | 10                                                                     |
| Helix<br>3000<br>Above<br>150m<br>m | PD10<br>Or<br>LRP | 300 Knr hter                             | 100                                                                    |
| Helix<br>2000<br>Up to<br>100m<br>m | PD10<br>Or<br>LRP |                                          | 10                                                                     |

| Helix<br>2000<br>Above<br>150m<br>m   | PD10<br>Or<br>LRP |                            | 100         |
|---------------------------------------|-------------------|----------------------------|-------------|
| Helix<br>2000<br>Master<br>40mm       | PD10<br>Or<br>LRP | Inter 200 Hundric War Mars | 1           |
| Helix<br>2000<br>Master<br>50,80 &100 | PD10<br>Or<br>LRP | Itsie 200 Kinnek War Her   | 10          |
| Actaris<br>Flostar<br>-M              |                   |                            | See table 1 |
| Actaris<br>Woltex                     |                   | <b>N</b>                   | See table 1 |

Meters used in conjunction with Cyble pulse units:-

| All pulse values contained in the table below are expressed in litres/pulse.<br>Where an Emitter-S is necessary, the pulse value indicated on the register label should be used. |                         |                |      |       |       |        |         |
|----------------------------------------------------------------------------------------------------|-------------------------|----------------|------|-------|-------|--------|---------|
|                                                                                                    |                         | Cyble k factor |      |       |       |        |         |
|                                                                                                    |                         | 1              | 2.5  | 10    | 25    | 100    | 1000    |
| Meter type                                                                                                    | Size(s) (mm)            |                |      |       |       |        |         |
| Aquadis                                                                                                    | 15, 20, 25, 30, 40      | 1              | 2.5  | 10    | 25    | 100    | 1000    |
|                                                                                                    | 65                      | 10             | 25   | 100   | 250   | 1000   | 10000   |
| Flostar-M                                                                                                    | Flostar-M All           |                | 25   | 100   | 250   | 1000   | 10000   |
| Woltex                                                                                                    | 50, 65, 80, 100,<br>125 | 10             | 25   | 100   | 250   | 1000   | 10000   |
|                                                                                                    | 150, 200, 250, 300      | 100            | 250  | 1000  | 2500  | 10000  | 100000  |
|                                                                                                    | 400, 500                | 1000           | 2500 | 10000 | 25000 | 100000 | 1000000 |
| Isoflo Combination (Main)                                                                                                    | 50, 65, 80, 100         | 10             | 25   | 100   | 250   | 1000   | 10000   |
|                                                                                                    | 150                     | 100            | 250  | 1000  | 2500  | 10000  | 100000  |
| Isoflo Combination (Bypass)                                                                                                    | All                     | 1              | 2.5  | 10    | 25    | 100    | 1000    |

#### SIMPLIFIED DECLARATION OF CONFORMITY

This simplified EU declaration of conformity referred to in article 10(9) shall be provided as follows:

Hereby, HWM Ltd declares that the radio equipment type transceiver is in compliance with Directive 2014/53/EU.

The full text of the EU declaration of conformity is available at www.hwmglobal.com

HWM-Water Ltd Ty Coch House Llantarnam Park Way Cwmbran NP44 3AW United Kingdom +44 (0)1633 489479 http://www.hwmglobal.com

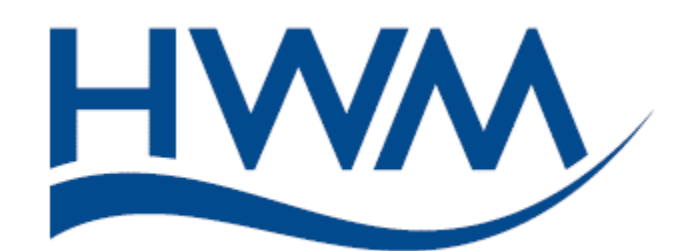

MAN-110-0001-D [LoLog 450-500 - Installation User Guide]

©HWM-Water Limited. This document is the property of HWM-Water Ltd. and must not be copied or disclosed to a third party without the permission of the company. Copyright reserved.